## НАЦІОНАЛЬНИЙ УНІВЕРСИТЕТ БІОРЕСУРСІВ І ПРИРОДОКОРИСТУВАННЯ УКРАЇНИ

Кафедра обліку та оподаткування

# МЕТОДИЧНІ РЕКОМЕНДАЦІЇ

## до виконання завдань по дисципліні

# «Бухгалтерський облік у прикладних програмних рішеннях»

# для студентів ОС «Бакалавр» спеціальності 071 «Облік і оподаткування»

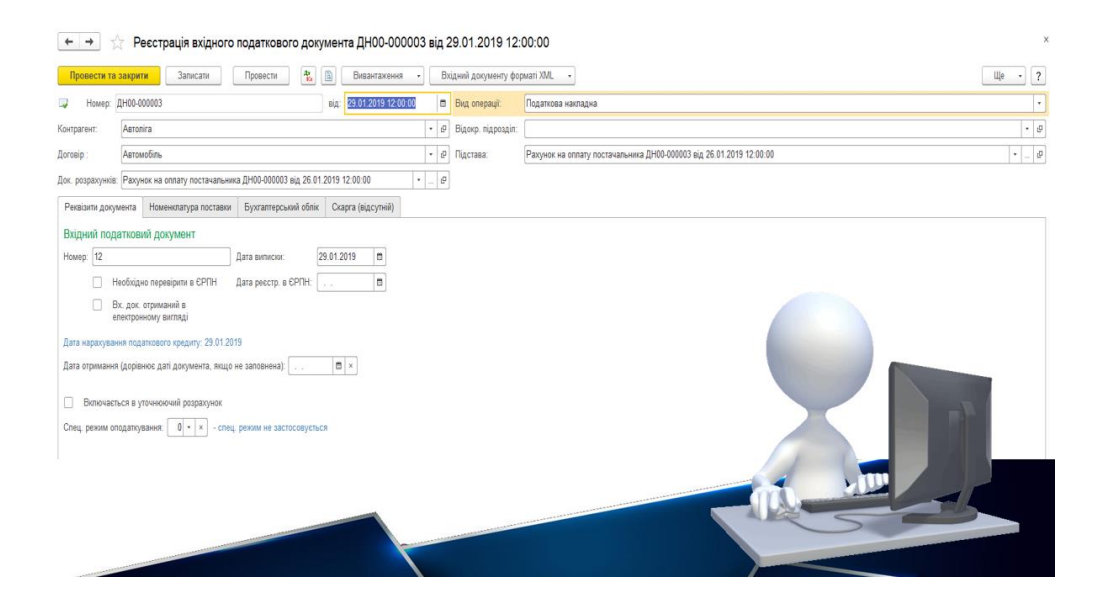

Київ-2020

УДК 681.3

Розглядаються практичні завдання до виконання завдань по застосуванню прикладних програмних рішень при розв'язуванні задач бухгалтерського обліку.

Розглянуто і схвалено на засіданні кафедри обліку та оподаткування (протокол № від \_\_\_\_\_ 2020 р.).

Рекомендовано Вченою радою економічного факультету Національного університету біоресурсів і природокористування України для студентів спеціальності «Облік і оподаткування» (протокол № від \_\_\_\_\_ 2020 р.).

Рецензенти: Гуцаленко Л.В. – доктор економічних наук, професор кафедри обліку та оподаткування Муравський О.А. – кандидат економічних наук, доцент кафедри банківської справи

Укладачі: ЛИТВИНЕНКО Володимир Сергійович ДАНІЛОЧКІНА Оксана Валеріївна

Навчальне видання

# МЕТОДИЧНІ РЕКОМЕНДАЦІЇ

## до виконання завдань по дисципліні

# «Бухгалтерський облік у прикладних програмних рішеннях»

# для студентів ОС «Бакалавр» спеціальності 071 «Облік і оподаткування»

Видання здійснене за авторським редагуванням. Відповідальний за випуск: В.С.Литвиненко

© 2020 колектив авторів

# 3MICT

| ВСТУП                                                                 | 4  |
|-----------------------------------------------------------------------|----|
| РОЗДІЛ 1. ЗАВДАННЯ ДО ВИКОАННЯ ПРАКТИЧНИХ ЗАВДАНЬ ПО                  |    |
| ОСНОВНИХ ГОСПОДАРСЬКИХ ОПЕРАЦІЯХ                                      | 5  |
| 1.1. Основні відомості про прикладні програми бухгалтерського обліку  | 5  |
| 1.2. Налаштування параметрів обліку та облікової політики             | 11 |
| 1.3. Робота з довідниками: створення та переміщення елементів і груп  | 13 |
| 1.4. Робота з довідниками «Номенклатура» та «Основні засоби»          | 21 |
| 1.5. Внесення початкових залишків                                     | 24 |
| 1.6. Кадровий облік організації                                       | 30 |
| 1.7. Облік оплати праці та нарахувань                                 | 35 |
| 1.8. Облік розрахунків з підзвітними особами                          | 38 |
| 1.9. Облік касових операцій                                           | 46 |
| 1.10. Облік операцій на рахунках в банку                              | 51 |
| 1.11. Облік купівлі-продажу валюти                                    | 56 |
| 1.12. Облік придбання ТМЦ                                             | 63 |
| 1.13. Додаткові витрати із придбання ТМЦ. Придбання устаткування.     | 67 |
| 1.14. Облік реалізації продукції. Ручні операції.                     | 70 |
| 1.15. Облік основних засобів, МНМА та МШП                             | 74 |
| 1.16. Закриття періоду, визначення фінансових результатів, формування |    |
| звітності                                                             | 78 |
| РОЗДІЛ 2. ДОДАТКИ ДЛЯ ВИКОНАННЯ ЗАВДАНЬ                               | 82 |

#### вступ

Ефективна діяльність бухгалтерської служби неможлива без використання сучасних прикладних програмних рішень. Сучасне програмне забезпечення будується відповідно до вимог, принципів і методів ведення обліку, виходячи із можливостей сучасної техніки. Вітчизняні та зарубіжні програмні продукти повинні відповідати основним функціональним обліковим вимогам, мати можливість проводити облікову, аналітичну, контролюючу роботу, враховуючи національні специфічні риси підприємств (галузь діяльності, розмір і форму власності підприємства).

Комп'ютерна система бухгалтерського обліку повинна забезпечувати виконання функцій та вимог бухгалтерського обліку. Розгляд облікових завдань може відбуватись не лише в руслі комплексної проблеми інформаційного забезпечення менеджменту (тобто комп'ютеризація тільки облікового процесу), а здійснюватись в рамках єдиної комп'ютерної системи управління підприємством та бізнес-процесами.

Автоматизація обліку вносить певні зміни до організації роботи бухгалтерії як однієї з ланок управління. Сучасний бухгалтер починає займати одне з провідних місць в управлінні підприємством. Він не тільки відповідає за ведення бухгалтерських рахунків, а й виконує певну роботу з планування, контролю, оцінки і перегляду напрямів господарської діяльності підприємства, бере участь у розробці та прийнятті управлінських рішень.

Однак вміння працювати з комп'ютерними системами бухгалтерського обліку та звітності стає необхідним не лише бухгалтерам. Менеджери, економісти-аналітики, фахівці відділу продажу та маркетологи, які при виконанні своїх функцій працюють з економічною інформацією, за сучасних умов просто зобов'язані вміти працювати з такими інформаційними системами. Адже комп'ютерні системи є якісним інструментом зберігання, обробки та використання інформації про господарську діяльність підприємства, яка необхідна усім фахівцям, що виконують економічну роботу. Так, керівництво та менеджери підприємства на основі бухгалтерської інформації визначають, аналізують та прогнозують результати діяльності підприємства.

<u>Важливо.</u> Виконання завдань проводиться у формі практичних робіт. Фактичні дані для виконання завдань студенти обирають за варіантом, який відповідає вашому номеру у списку групи (варіанти в додатку 1).

У господарських операціях виходити з того, що облік ведеться у вересні місяці поточного року. Окремі операції введені попереднім місяцем (серпнем). Початкові залишки вводити потрібно станом на 31 серпня поточного року.

#### **РОЗДІЛ 1**

# ЗАВДАННЯ ДО ВИКОАННЯ ПРАКТИЧНИХ ЗАВДАНЬ ПО ОСНОВНИХ ГОСПОДАРСЬКИХ ОПЕРАЦІЯХ

# ЗАВДАННЯ № 1 ОСНОВНІ ВІДОМОСТІ ПРО ПРИКЛАДНІ ПРОГРАМИ БУХГАЛТЕРСЬКОГО ОБЛІКУ

BAS Бухгалтерія є потужною універсальною програмою для комплексного вирішення задач автоматизації різних видів економічної діяльності підприємства. Система може бути успішно використана як для госпрозрахункових організацій, що виготовляють продукцію, виконують роботи, надають послуги, так і для організацій, зайнятих торгівлею.

Система, незалежно від конфігурації, працює у режимах користувача і конфігуратора.

Конфігуратор – це самостійний інструментальний засіб для розробки додатків. Використовується в основному програмістами і для рядового користувача його можливості, мабуть, надлишкові.

#### 1.Встановлення платформи програми

- 1. Перевірити чи встановлена платформа програми на комп'ютер. Якщо платформа не встановлена, то виконати наступні дії. Якщо платформа встановлена, то лише ознайомитися із порядком виконання.
- 2. Завантажити Платформу на ПК, <u>розпакувати архів</u> та запустити файл *Setup.exe*.
- 2. Програма встановлення здійснює підготовчі дії і виводить інформаційне вікно. Для продовження натиснути кнопку Далі.
- 3. У вікні, що з'явиться, виводиться список компонентів, які можуть бути встановлені. Всі необхідні компоненти вже вибрані. Для продовження встановлення натиснути кнопку Далі.
- 4. Програма встановлення пропонує вибрати мову інтерфейсу по замовчуванню. У цьому діалозі вибрати мову *Українська*. Надалі при необхідності мову інтерфейсу по замовчуванню можна буде змінити. Для продовження натиснути кнопку Далі.
- 5. Для встановлення програми у вікні, що з'явиться, натиснути кнопку Встановити.
- 6. Програма встановлює вибрані компоненти.

7. Натиснути кнопку Готово. Платформа встановлена.

# 2. Створення нової інформаційної бази

## <u>Технологія роботи:</u>

- Запустити програму за допомогою піктограми на робочому столі або через Пуск → Програми;
- 2. При першому запуску на екран виводиться повідомлення, що список інформаційних баз порожній. Буде запропоновано добавити в список інформаційну базу (ІБ). Потрібно підтвердити додавання ІБ натисненням кнопки «Так». Якщо у вас є встановлені інші інформаційні бази, тоді потрібно натиснути кнопку «Додати»;
- 3. У вікні, що з'явиться, потрібно вибрати пункт Створення нової інформаційної бази та натиснути кнопку «Далі»;

| Додавання інформаційної бази/групи                                                                                                    | ×  |
|----------------------------------------------------------------------------------------------------|----|
| Додавання інформаційної бази у список:                                                                                                    |    |
| Створення нової інформаційної бази                                                                                                    |    |
| Створення інформаційної бази із конфігурації, що постачаєтьс:<br>демонстраційної бази, що постачається, або створення<br>порожньої інформаційної бази без конфігурації | A. |
| 🔿 Додавання у список існуючої інформаційної бази                                                                                                    |    |
| Включення у список раніше створеної інформаційної бази, що<br>розташована на поточному комп'ютері, в локальній мережі або<br>на сервері 1С:Підприємства                | )  |
|                                                                                                    |    |
|                                                                                                    |    |
|                                                                                                    |    |
|                                                                                                    |    |
|                                                                                                    |    |
| <Поперед Наступна > Відмінити                                                                                                    | 1  |

- 4. У вікні, що з'явиться, потрібно обрати пункт «Створення інформаційної бази без конфігурації...» і натиснути кнопку Далі.
- 5. У вікні, що з'явиться, потрібно ввести назву ІБ, що створюється (назва підприємства чи прізвище ФОП). У нашому випадку база називається прізвищем та ім'ям студента із зазначенням групи та курсу, наприклад «Коваленко Оксана, 4 к. 2 гр.».

Далі вибрати пункт «На цьому комп'ютері» та натиснути кнопку «Далі»;

| Додавання інформаційної бази/групи 🗙                        |  |  |  |
|-------------------------------------------------------------|--|--|--|
| Вкажіть найменування інформаційної бази:                    |  |  |  |
| Інформаційна база                                           |  |  |  |
| Виберіть тип розташування інформаційної бази:               |  |  |  |
| 🖲 На поточному комп'ютері або на комп'ютері у локальній мер |  |  |  |
| ○ На сервері 1С:Підприємства                                |  |  |  |
|                                                             |  |  |  |
|                                                             |  |  |  |
|                                                             |  |  |  |
|                                                             |  |  |  |
|                                                             |  |  |  |
|                                                             |  |  |  |
|                                                             |  |  |  |
|                                                             |  |  |  |
|                                                             |  |  |  |
|                                                             |  |  |  |
| < Поперед Наступна > Відмінити                              |  |  |  |

6. У вікні, що з'явиться, потрібно вказати каталог, в якому буде розміщена ІБ, що створюється. У нашому випадку у каталозі «Мої документи» потрібно створити папку, яка називається прізвищем та ім'ям студента із зазначенням групи та курсу, наприклад «Коваленко Оксана, 4к. 2 гр.» та вказати шлях до неї. Далі вибрати українську мову та натиснути кнопку ОК;

| Додавання інформаційної бази/групи    | × |
|---------------------------------------|---|
| Вкажіть параметри інформаційної бази: |   |
| Каталог інформаційної бази:           |   |
| C:\Users\Admin\Documents\InfoBase1    |   |
| Мова (Країна):                        |   |
| українська (Україна) 🗸                |   |
|                                       |   |
|                                       |   |
|                                       |   |
|                                       |   |
|                                       |   |
|                                       |   |
|                                       |   |
|                                       |   |
| < Поперед   Наступна >   Відмінити    |   |

7. У вікні, що з'явиться, вказуються параметри запуску інформаційної бази. У нашому випадку залишаємо запропоновані параметри без зміни. Для завершення створення інформаційної бази натиснути кнопку «ОК».

| Добавление информационной базы/групп                                                                                         | ol X               |  |  |  |
|----------------------------------------------------------------------------------------------------|--------------------|--|--|--|
| Укажите параметры запуска:                                                                                                   |                    |  |  |  |
| Вариант аутентификации (определе                                                                                             | ния пользователя): |  |  |  |
| <ul> <li>Выбирать автоматически</li> </ul>                                                                                   |                    |  |  |  |
| <ul> <li>Запрашивать имя и пароль</li> </ul>                                                                                 |                    |  |  |  |
| Скорость соединения: Обычная                                                                                                 | •                  |  |  |  |
| Дополнительные параметры запуска:                                                                                            |                    |  |  |  |
| Основной режим запуска:<br>Выбирать автоматически<br>Тонкий клиент<br>Веб-клиент<br>Толстый клиент<br>Ворсия 10:Проядридтия: |                    |  |  |  |
| Версия ТС:Предприятия: 8.3                                                                                                   |                    |  |  |  |
| < H:                                                                                                    | азад Готово Отмена |  |  |  |

8. Створена інформаційна база додається в список інформаційних баз системи.

## 3. Створення нового користувача ІБ

## <u>Технологія роботи:</u>

- 1. Зайти в програму в режимі користувача. Вибрати Адміністрування → Настройки користувачів і прав → Користувачі;
- 2. У вікні, що з'явиться, роблять налаштування користувачів:
- якщо в програмі є користувач, наприклад, «Студент» потрібно натиснути праву кнопку миші та вибрати пункт «змінити» і зробити редагування за наведеними нижче налаштуваннями.
- 3. На закладці Основні потрібно заповнити наступні поля:
  - ім'я вказати прізвище та ім'я;
  - повне ім'я те саме;
  - відмітити поле Аутентифікація;
  - пароль вводити за бажанням;
- 4. у полі «Мова» вибрати Українська;
- 5. Натиснути кнопку ОК;
- 7. Закрити вікно користувачів.

# РЕЄСТРАЦІЯ НОВОГО ПІДПРИЄМСТВА

## 4. Запуск програми

- Запустити програму за допомогою піктограми на робочому столі або через Пуск → Програми.
- 2. Під час першого запуску програми буде здійснюватися початкове заповнення ІБ, про що з'явиться повідомлення у службовому вікні програми, після чого відкриється Головне вікно програми.

Головне вікно програми складається із декількох частин:

- Заголовок вікна, в якому висвітлюється назва програми, назва і номер редакції конфігурації та кнопки управління вікном програми.

- *Кнопка меню*, через яку здійснюється доступ до всіх можливих у цей момент дій, настройок і об'єктів конфігурації. Головне меню має ієрархічну структуру, в основних пунктів меню є підпорядковані.

- *Панель розділів*, яка містить перелік команд з умовними позначеннями. Склад розділів і підрозділів можна змінювати.

- Основне (робоче) вікно програми, усередині якого розкриваються вікна довідників, документів, журналів і звітів. Вікна в межах цієї області можна перетягувати мишею за заголовок, змінювати їх розміри, розгортати на все головне вікно, згортати в значок. Для полегшення роботи з вікнами служить пункт Вікна у Рядку меню програми.

## 5. Ресстрація нової організації

#### <u>Технологія роботи:</u>

Необхідно ввести дані про підприємство, від імені якого ми будемо вести бухгалтерський облік. Виконати Головне → Настройки → Організації. Далі необхідно натиснути кнопку Створити та заповнити наступні вкладки.

2.Після введення даних на вкладці Головне необхідно створити основний банківський рахунок.

| Реквізит             | Значення            |           |  |
|----------------------|---------------------|-----------|--|
| Pos                  | зділ «Головне»      |           |  |
| Коротке найменування | ВИБІР ПРОФЕСІОНАЛІВ |           |  |
|                      | ТОВАРИСТВО 3        | ОБМЕЖЕНОЮ |  |
| Повне найменування   | ВІДПОВІДАЛЬНІСТЮ    | «ВИБІР    |  |
|                      | ПРОФЕСІОНАЛІВ»      |           |  |
| Вид організації      | Юридична особа      |           |  |
| Код ЄДРПОУ           | 27272727            |           |  |
| Префікс              | ВП                  |           |  |

#### Основні дані про організацію

Для створення основного банківського рахунку необхідно натиснути кнопку Створити і заповнити наступні дані:

- у полі Номер рахунку – 26005501000153;

- валюта коштів грн.;
- у полі МФО 300711 та натиснути кнопку Знайти банк за МФО;
- дата відкриття 01.03.2019;
- найменування Поточний.
  - Натиснути кнопку Записати і закрити.

У полі рахунок для ФСС аналогічно створюється рахунок з такими даними:

- у полі Номер рахунку -26004855000153;

- валюта коштів грн.;
- у полі МФО 300711 та натиснути кнопку Знайти банк за МФО;
- дата відкриття 01.03.2019;
- у полі Найменування ФСС.

Натиснути кнопку Записати і закрити.

Далі необхідно заповнити інші вкладки.

Натискаємо кнопку Записати і закрити.

#### Вихідні дані по організації

| Реквізит                         | Значення                                    |  |  |
|----------------------------------|---------------------------------------------|--|--|
| Закладка «Коди»                  |                                             |  |  |
| Період                           | 01.01.20_ (рік навчальний)                  |  |  |
| ΟΠΦΓ                             | Товариство з обмеженою відповідальністю     |  |  |
| Код ОПФГ                         | 240                                         |  |  |
| Територія                        | Голосіївський р-н м. Києва                  |  |  |
| Код по КОАТУУ                    | 8036100000                                  |  |  |
| Форма власності                  | Приватна                                    |  |  |
| Код по КФВ                       | 10                                          |  |  |
| Код по ЗКГНГ                     | 19210                                       |  |  |
| Код по КВЕД                      | 10.61                                       |  |  |
| Клас професійного ризику         | 23                                          |  |  |
|                                  | Обираємо з довідника елемент з даними ДПІ у |  |  |
| Податкова пнепекція              | Голосіївському р-ні м.Києва                 |  |  |
| ІПН                              | 27272727                                    |  |  |
| «Закладка реєстрація»            |                                             |  |  |
| Дата реєстрації                  | 10.10.09                                    |  |  |
| Номер реєстрації                 | 1065102000002040                            |  |  |
| Kun appecemonalla                | Голосіївська районна у м. Києві державна    |  |  |
| Ким заресстрована                | адміністрація                               |  |  |
| № реєстрації в ПФ                | 03-16640                                    |  |  |
| Код ПФУ                          | 28000                                       |  |  |
| № реєстрації в Службі зайнятості | 26315995                                    |  |  |
| № реєстр. ФСС від тимчасової     | 260412                                      |  |  |
| втрати працездатності            | 200412                                      |  |  |
| № реєстр. ФСС від нещасних       | 260201480                                   |  |  |
| випадків                         |                                             |  |  |
| Закладка «адреси»                |                                             |  |  |

| Юридична адреса                                                                    | 03127, м. Київ, пр-т Голосіївський, буд. 128, кв. 69 |  |  |  |
|------------------------------------------------------------------------------------|------------------------------------------------------|--|--|--|
|                                                                                    | 03140, м. Київ, вул. Героїв оборони, буд. 11, кор.   |  |  |  |
| Почтова та фактична адреса                                                         | 10, oфic 609.                                        |  |  |  |
| Телефон та ел.адреса                                                               | (044) 527-85-44, 27272727_u@ukr.net                  |  |  |  |
| Закладка «підписи»                                                                 |                                                      |  |  |  |
| 1(                                                                                 | Білий Іван Богданович, Директор (створити            |  |  |  |
| Керівник                                                                           | елементи в довіднику фізичні особи)                  |  |  |  |
| Головний бухгалтер                                                                 | ПІП студента, Головний бухгалтер                     |  |  |  |
| Касир                                                                              | ПІП студента, Касир                                  |  |  |  |
| Закладка «Друк»                                                                    |                                                      |  |  |  |
| Створити або завантажити зображення для логотипу та факсимільних підпису і печатки |                                                      |  |  |  |
| Гіперпосилання «Пілрозліли організації»: Алміністрація: Виробництво: Збут          |                                                      |  |  |  |

## ЗАВДАННЯ № 2

# НАЛАШТУВАННЯ ПАРАМЕТРІВ ОБЛІКУ ТА ОБЛІКОВОЇ ПОЛІТИКИ

## 1. Встановлення параметрів обліку

## <u>Технологія роботи:</u>

Виконати Головне → Настройки → Параметри обліку. Перевірити параметри обліку і обрати наступні налаштування:

- Банк і каса відмічаємо пункти: Ведеться облік розрахунків у валюті, Облік руху коштів на рахунках в банках ведеться по банківських рахунках та за статтями руху коштів, Облік руху коштів у касі ведеться за статтями руху коштів.
- Розрахунки відмічаємо пункти: по контрагентах, по договорах, за документами розрахунків, строк оплати покупця 5 днів, строк оплати постачальникам 10 днів.
- Запаси відмічаємо поля: облік запасів ведеться по номенклатурі, за партіями, по складах за кількістю і сумою, дозволяється списання запасів при відсутності залишків за даними обліку, ведеться облік зворотної тари.
- Торгівля відмічаємо поля: використовувати знижки, ведеться роздрібна торгівля, облік товарів у роздробі на цьому рахунку ведеться по складах.
- Виробництво відмічаємо поле Ведеться виробнича діяльність.
- Співробітники та зарплата відмічаємо поля: облік розрахунків з заробітної плати і кадровий облік ведеться у цій програмі, облік розрахунків з персоналом ведеться по кожному працівнику, кадровий облік повний.
- Натискаємо кнопку Записати і закрити.

## 2. Налаштування облікової політики

#### <u>Технологія роботи:</u>

Виконати **Головне** — **Настройки** — **Облікова політика.** Перевірити настройки облікової політики і обираємо наступні налаштування:

– Застосовується з 01.01.\_\_\_ (попередній рік).

– Схема оподаткування – податок на прибуток та ПДВ.

– Податок на прибуток – відмічаємо поле Визначити об'єкт оподаткування без коригувань фінансового результату.

Запаси – відмічаємо поле За ФІФО.

- Роздріб - відмічаємо поле За вартістю придбання.

- 8 і 9 клас – обираємо Клас 9 (витрати діяльності).

– Виробництво – Собівартість виконаних робіт, наданих послуг розраховується: для послуг стороннім замовникам – за плановими цінами і виторгом, для послуг власним підрозділам – за плановими цінами і обсягом випуску.

– Переділи – обираємо автоматично.

– Загальновиробничі – створюємо методи розподілу непрямих витрат з наступними характеристиками: період – 01.01.\_\_ (попередній рік); рахунок витрат – 91; спосіб розподілу – Матеріальні витрати.

Натискаємо кнопку записати і закрити.

Далі закриваємо вікно Методи розподілу непрямих витрат і зберігаємо зміни в Обліковій політиці, натиснувши кнопку Записати і закрити.

У разі необхідності введення ще однієї організації в інформаційну базу, визначаємо поле ввести відомості про ще одну організацію, процедура заповнення розпочнеться заново. У нашому випадку такої необхідності немає.

Виходячи із програми, нічого зберігати не потрібно. Але зберігати заповнений документ чи довідник потрібно. Записи до ІБ здійснюються в ході роботи із системою, а не під час закриття головного вікна. Отримавши команду на вихід, система проаналізує стан відкритих вікон. Якщо всі зміни вже здійснено і всі записи зроблено, головне вікно системи разом з усіма підпорядкованими вікнами буде закрито. Якщо ні, завершити зміни буде запропоновано в ході діалогу.

За допомогою Головного меню можна виконати будь-яку команду, передбачену в системі. Переміщатися від пункту до пункту можна як мишею, так і за допомогою клавіатури. Натисніть на клавішу Alt, і ви перейдете в рядок головного меню. Перехід від пункту до пункту здійснюється клавішами зі стрілками. Вибраний пункт меню відкривається автоматично, і ви відразу бачите, які документи, довідники, регістри і обробки містяться в ньому. Для виходу з головного меню служить клавіша Esc.

У головному вікні є область із світлим фоном – робочий стіл програми, усередині якого розкриваються вікна довідників, документів, журналів і звітів. Вікна в межах цієї області можна перетягувати мишею за заголовок, змінювати їх розміри, розгортати на все головне вікно, згортати в значок.

У програмі можна одночасно відкривати декілька вікон, виконуючи якісь дії у активному, а інші в цей час будуть чекати своєї черги. реалізовано механізм деталізації звітів. Тому відкритих вікон може бути дуже багато, відшукати серед них потрібне буває нелегко. Для полегшення роботи з вікнами служить пункт Вікна в головному меню.

У меню, що випадає, видно команди для управління вікнами і список вікон, що використовуються у цей момент. Командою Розташувати підряд вікна можна вишикувати одне за одним. Дуже корисною буває команда Закрити все, яка закриває всі відкриті вікна.

Зі змістом файлу довідки можна ознайомитися, виконавши команду Довідка → Зміст або натисканням клавіш Shift + F1. Крім того, в кожному документі є кнопка Поради, що відкриває меню, в якому стисло описано той чи інший прийом роботи.

Вікно опису об'єкта Довідка, як і вся довідкова система програми, побудоване за принципом інтернет-браузерів.

Розглянемо основні команди меню Довідка.

Пункт Зміст довідки (Shift + Fl) відкриває структурований в ієрархічному порядку зміст усієї довідкової системи. Зліва від кожного розділу довідки стоїть знак «+», якщо по ньому клацнути мишкою, то ви побачите розгорнутий список підпорядкованих розділів довідки. Відкривається опис обраного розділу подвійним клацанням мишки або ж за допомогою клавіші Enter.

Індекс довідки (Alt + Shift + Fl) – пошук розділу довідки за його першими літерами. Розділи виводяться в алфавітному порядку, вираз, що вводиться, має точно відповідати назві розділу.

Пошук за довідкою виводить список розділів, у яких зустрічається введений вираз. Пошук займає деякий час; список розділів виводиться не поступово, а відразу після закінчення пошуку.

Меню Доповнення до опису відкриває вікно Оновлення інформаційної бази додатковою інформацією про конфігурацію. Кнопка Вивести опис оновлень виводить історію змін (доповнень і виправлень) попередніх і цього релізів конфігурації.

Останній пункт меню – Про програму... відкриває вікно, в якому можна уточнити номер версії системи й номер конфігурації. В ньому можна побачити,

що використовується версія платформи (програмного модуля) програми «BAS Бухгалтерія». В останніх полях зазначається така інформація:

Назва – призначена для користувача назва бази даних; Режим – варіант роботи системи (Файловий/Клієнт-серверний); Каталог – дорога до каталогу, в якому зберігається база даних; Користувач – користувач, від імені якого запущено програму; Мова (Країна) – мова інтерфейсу.

# 3. Ознайомлення із Довідниками програми

Об'єкт прикладного рішення **Довідник** дозволяє зберігати в інформаційній базі дані, що мають однакову структуру та обліковий характер. Це можуть бути, наприклад, список працівників, перелік товарів, список постачальників чи покупців.

## <u>Технологія роботи:</u>

1. Виконати Довідники;

2. Ознайомитися із довідниками програми, відкривши будь-який довідник, наприклад Контрагенти (заповнення довідників буде виконано пізніше).

Кожен елемент довідника характеризується кодом і найменуванням. У програмі елементи довідників нумеруються автоматично. Код може складатися з 50 символів, а найменування – із 150 символів.

Крім коду і найменування, кожен елемент довідника, як правило, містить деяку додаткову інформацію, що докладно описує цей елемент. Наприклад, для контрагента такою додатковою інформацією є ІПН, код за ЄДРПОУ тощо. Для зберігання цієї інформації застосовуються реквізити довідника.

Довідники мають ієрархічну структуру. Наприклад, у довіднику Контрагенти може бути створено групи: Постачальники, Покупці тощо. Групи довідника можуть включати й інші групи, створюючи в такий спосіб багаторівневу ієрархічну структуру.

Різні довідники можуть перебувати у стані підпорядкування, тобто елементи одного довідника можуть бути підпорядковані елементам чи групам іншого довідника. Наприклад, довідник Банківські рахунки підпорядковано довідникам Організації та Контрагенти.

3. Закрити вікно Довідники.

#### ЗАВДАННЯ № 3

#### РОБОТА З ДОВІДНИКАМИ: СТВОРЕННЯ ТА ПЕРЕМІЩЕННЯ ЕЛЕМЕНТІВ І ГРУП

#### 1. Заповнення довідника «Фізичні особи»

#### <u>Технологія роботи:</u>

1. Виконати Довідники  $\rightarrow$  Зарплата і кадри  $\rightarrow$  Фізичні особи. Таким чином можна відкрити інші довідники. Крім цього, довідники для редагування можна відкрити через відповідні закладки «Панелі розділів», але лише ті, які мають відношення до операцій, що відображаються на даній закладці. Так довідник Фізичні особи можна відкрити через розділ Зарплата і Кадри.

2. У нашому випадку в довіднику вже внесені два елементи. Вони створилися, коли ми заповнювали сторінку Відповідальні особи. Разом з тим не всі дані внесені в існуючі елементи. Для того, щоб внести зміни в існуючи елемент потрібно встановити курсор на необхідному елементі та виконати Ще  $\rightarrow$  Змінити, або натиснути праву кнопку миші і Змінити поточний елемент чи клавішу F2 на клавіатурі. Крім цього, існуючий елемент для редагування відкривається подвійним натисненням правої клавіші миші, але лише у випадку, коли довідник відкритий не для вибору елементу, в подібному випадку даний елемент буде вибраний у відповідне поле іншого елементу програми. Відкриємо елемент Білий Іван Богданович для редагування.

3. У вікні, що з'явиться, є три закладки: Головне, в якій вносяться основні дані про фізичну особу, Адреси, телефони та Склад родини. Поки що закладку Склад родини заповнювати не будемо.

На закладці Основна заповнимо поля наступним чином:

- дата народження – 02.10.75;

- стать – зазвичай обирається автоматично після заповнення поля ПІБ або за допомогою кнопки вибору вибирається Чоловіча;

- місце народження – за допомогою кнопки вибору відкривається вікно, в якому вводяться наступні дані: м. Київ, Україна (відмічати поле Особливе місце народження не потрібно);

- вид документу – за допомогою кнопки вибору відкривається вікно, в якому вводяться наступні дані: Паспорт (вид документа Паспорт потрібно створити у відповідному довіднику) АА, № 181569, виданий: 17.04.96, Голосіївським РУ ГУМВС України у м. Києві;

- громадянство – за допомогою кнопки вибору відкривається вікно, в якому вводяться наступні дані: Україна;

- код за ДРФО – 2766816036;

На закладці Адреси, телефони вводимо наступні дані:

- адреса проживання, для інформування, по прописці – м. Київ вул. Академіка Глушкова, буд. 24, кв. 28;

- телефон службовий – ввести телефон підприємства.

4. Аналогічно ввести дані по бухгалтеру підприємства (дані студента, який виконує завдання).

5. Для створення нового елемента у довіднику виконати Ще → Додати, або натиснути на кнопку Додати чи клавішу Insert на клавіатурі, та ввести дані по співробітниках підприємства.

| Дані                                                             | Окунь Марія<br>Іванівна                                                                             | Петренко Петро<br>Сергійович                                                                         | Петренко Сергій<br>Сергійович                                                                        | Веселий Іван<br>Петрович                                                                             |  |
|------------------------------------------------------------------|----------------------------------------------------------------------------------------------------|----------------------------------------------------------------------------------------------------|----------------------------------------------------------------------------------------------------|----------------------------------------------------------------------------------------------------|--|
| Дата на-<br>родження                                             | 26.02.1985                                                                                          | 21.02.1990                                                                                           | 12.04.1985                                                                                           | 25.06.1972                                                                                           |  |
| Місце на-<br>родження                                            | м. Обухів<br>Київська обл.,<br>Україна                                                              | м. Васильків, Васильківський р-н, Київська обл., Україна                                             |                                                                                                    |                                                                                                    |  |
| Посвідчення                                                      | Паспорт МН<br>358612 виданий<br>30.03.01<br>Обухівським РВ<br>ГУ МВС<br>України в<br>Київській обл. | Паспорт СО<br>358633 виданий<br>20.07.06<br>Васильківським<br>РВ УМВС<br>України в<br>Київській обл. | Паспорт МА<br>712456 виданий<br>12.05.02<br>Васильківським<br>РВ УМВС<br>України в<br>Київській обл. | Паспорт ВО<br>583775 виданий<br>27.06.99<br>Васильківським<br>РВ УМВС<br>України в<br>Київській обл. |  |
| Громадянство                                                     | Україна                                                                                             | Україна, має право на пенсію, є податковим резидентом                                                |                                                                                                    |                                                                                                    |  |
| Відомості про пенсіонера                                         | Не є<br>пенсіонером                                                                                 | Не є<br>пенсіонером                                                                                  | Не є пенсіонером                                                                                     | Пенсіонер: свід.<br>АА №732981, ви-<br>дано: 28.06.17                                                |  |
| Відомості про<br>додаткові<br>гарантії                           | Не має<br>додаткових<br>гарантій                                                                    | Не має<br>додаткових<br>гарантій                                                                     | Не має<br>додаткових<br>гарантій                                                                     | Не має<br>додаткових<br>гарантій                                                                     |  |
| Код за ДРФО                                                      | 2745003787                                                                                          | 2561910257                                                                                           | 3114811070                                                                                           | 1856479855                                                                                           |  |
| Адреса<br>проживання,<br>для інформу-<br>вання та по<br>прописці | Київська обл.,<br>Києво-Свят. р-н,<br>с. Новосілки,<br>вул. Садова,25                               | м. Київ, вул.<br>Голосіївська<br>буд. 23, кв. 58                                                     | м. Київ, вул.<br>Голосіївська буд.<br>23, кв. 58                                                     | м. Київ, вул.<br>Озерна, буд. 14                                                                     |  |

## Співробітники підприємства

У довідниках можна створювати не лише елементи, але і групи елементів, вносячи у них елементи з однаковими характеристиками.

## 2. Створення нових груп

- 1. Виконати Ще → Нова група, або натиснути на піктограму Додати групу чи комбінацію клавіш Ctrl + F9 на клавіатурі.
- 2. Створіть в довіднику Фізичні особи нову групу «Родичі».

У довідниках існуючі елементи можна переносити із групи в групу.

# 3. Перенесення елементів із групи в групу

# <u>Технологія роботи:</u>

- 1. Виконати Ще → Перемістити до групи, або натиснути на піктограму Перемістити елемент в іншу групу чи комбінацію клавіш Ctrl + Shift + M на клавіатурі.
- 2. З'явиться вікно, у якому потрібно вибрати групу, в яку ми хочемо перемістити даний елемент довідника.
- 3. Також можна переміщувати елементи шляхом переміщення мишкою в папку групи. Для зручності *Режим перегляду* встановити *Дерево*.
- 4. Перемістити одного з фізичних осіб в групу «Родичі» та повернути назад.

# 4. Заповнення довідника Співробітники організації

# <u>Технологія роботи:</u>

- 1. Виконати Довідники Зарплата і кадри Співробітники.
- 2. У вікні, що з'явиться, потрібно виконати Ще → Додати, або натиснути кнопку Створити чи клавішу Insert на клавіатурі.
- 3. У вікні, що з'явиться, вводимо ПІБ і програма автоматично запропонує вам людину із довідника Фізичні особи.
- 4. Натискаємо на кнопку Оформити документ, де обираємо **Оформити прийом на роботу**. Він також може бути доступний за гіперпосиланням «Кадрові переміщення».
- 5. Програма запропонує вам записати працівника, натискаємо Записати.
- 6. У вікні що відкрилося заповнюємо такі дані:
  - Підрозділ Адміністрація.
  - Посада Керівник.
  - Дата прийому 01.09.05.
  - Вид зайнятості Основне місце роботи.

Дані для прийняття працівників на роботу

|                                         | Студент                                         | Окунь М.І.                                  | Петренко П.С. | Петренко                      | Веселий                   |
|-----------------------------------------|-------------------------------------------------|---------------------------------------------|---------------|-------------------------------|---------------------------|
|                                         |                                                 |                                             |               | C.C.                          | Ι.Π.                      |
| Підрозділ                               | Адміністрація                                   | Виробництво                                 |               |                               |                           |
| Посада                                  | Бухгалтер                                       | Завідувач<br>складом                        | Мельник       | Помічник                      | мельника                  |
| Дата прийняття                          | 26.09.11                                        | 25.09.16                                    | 25.09.16      | 25.09.16                      | 17.09.17                  |
| Спосіб<br>відображення у<br>бух. обліку | Зарплата<br>адміністра-<br>тивного<br>персоналу | Зарплата загально-<br>виробничого персоналу |               | Зарплата п<br>основ<br>виробн | ерсоналу<br>ного<br>ицтва |

| Базовий період<br>індексації | 01.03.19             | 01.03.19 | 01.03.19 | 01.03.19 | 01.03.19 |
|------------------------------|----------------------|----------|----------|----------|----------|
| Оклад по днях                | 15 000,00            | 9 500    | 8 500    | 8 000    | 7 500    |
| Внески ФОП                   | ЄСВ ФОП (працівники) |          |          |          |          |

<u>Примітка.</u> Працівник Студент приймається, як зовнішній сумісник, усі інші працівники працюють за основним місцем роботи.

- 7. В табличній частині документу на вкладці Нарахування натискаємо кнопку Додати і обираємо оклад по днях та зазначаємо розмір окладу – 17 000,00 грн. також додаємо індексацію заробітної плати (розмір не заповнюємо).
- 8. На вкладці Утримання можна ввести необхідні дані про аліменти, штрафи, повернення позик підприємству співробітником тощо.

У розділі *Податок на доходи* можна встановити розмір ПСП, а у розділі *Спеціальні статуси фізосіб* – дані про пенсійний стан, інвалідність і т. д. Аналогічно приймаються на роботу й інші працівники.

# 5 Заповнення довідника Контрагенти

## <u>Технологія роботи:</u>

Для відображення будь-яких операцій по розрахунках з покупцями, постачальниками, по податках і платіжках в програмі необхідно вносити дані по конкретним контрагентам. Дані про контрагентів зберігаються у однойменному довіднику. Розглянемо заповнення довідника «Контрагенти» на конкретному прикладі.

- 1. Виконати Довідники → Купівлі та продажі → Контрагенти.
- 2. Для створення нового елемента у довіднику виконати Ще → Додати, або натиснути кнопку Створити чи клавішу Insert на клавіатурі.
- 3. У вікні, що з'явиться, розміщено 5 закладок: Головне, в якій вносяться основні дані про контрагента, його коди та повне найменування; Адреси, на якій вносяться контакти контрагента адреси, телефони, контактних осіб; Відповідальні особи, Додаткова інформація та FREDO: ДокМен, які ми не будемо заповнювати. У поле Найменування вноситься назва контрагента, під якою цей контрагент буде записаний в базу і по якій буде здійснюватися пошук його в базі. Наприклад, у нас є контрагент СТОВ «Нива», тоді в поле Найменування вноситься вноситься на поле найменування вноситься в базі. Наприклад, у нас є контрагент СТОВ «Нива», тоді в поле найменування вноситься в базі.
- 4. На закладці Головне заповнимо поля наступним чином:
  - група контрагентів вибирається група довідника контрагенти, до якого відноситься даний елемент (Юридичні особи);
  - Вид за допомогою кнопки вибору вибирається вид контрагента Юр. особа;

- не є резидентом у випадку, якщо контрагент є нерезидентом (не платником податків) то відмічається дане поле;
- повне найменування вноситься повне найменування контрагента, яке буде виводитися в документах для друку – Сільськогосподарське товариство з обмеженою відповідальністю «Нива» або СТОВ «Нива»;
- код за ЄДРПОУ код підприємства в єдиному реєстрі підприємств і організацій України 25904569;
- схема оподаткування вибирається схема оподаткування, яка застосовується контрагентом (Єдиний податок і ПДВ);

- ІПН – вводиться податковий номер платника ПДВ – 259045610036.

5. В розділі Банківські рахунки створюємо новий елемент і вводимо дані:

- номер рахунку – вводиться порядковий номер рахунку контрагента: 26005302982;

- Банк – з довідника Банки вибирається банк контрагента (якщо даного банка немає в довіднику, то потрібно створити додаванням із класифікатора банків): ПАТ «ПРИВАТБАНК» МФО 305299;

- Найменування — вводиться назва рахунка контрагента, яка буде виводитися при виборі рахунків: ПРИВАТБАНК (грн.).

6. В розділі Договори контрагентів при створенні елементу автоматично створюється новий елемент, який потрібно відкоригувати та вести дані:

- найменування – вводиться назва договору контрагента, яка буде виводитися при виборі: Купівля зернових;

- для друку – вводиться назва договору контрагента, яка буде виводитися при друці первинних документів: Договір купівлі-продажу № 125 від 26.03.\_\_ (рік навчання);

- вид договору – за допомогою кнопки вибору вибираємо тип договору: 3 постачальником;

- номер – вводиться порядковий номер договору: 125;

- від – вводиться дата підписання договору: 26.03. (рік навчання);

На закладці Основні вводяться наступні дані:

- По бух. обліку – вибирається вид розрахунку (в нашому випадку – По розрахункових документа»);

- По обліку ПДВ – вибирається вид розрахунку (в нашому випадку – По розрахункових документа»);

- Валюта – вибирається валюта, у якій здійснюються взаєморозрахунки по даній операції - грн;

- Вид взаєморозрахунків – вибираються тип взаєморозрахунків, який використовується з даним контрагентом (не вибирається);

- Тип цін – вибирається тип цін, по яких здійснюються взаєморозрахунки з контрагентом (*Основна ціна продажу* – якщо контрагент – замовник, та *Основна ціна закупівлі* – якщо контрагент – постачальник) - не обираємо;

- Вид діяльності – вибирається тип діяльності, до якої відноситься операція з контрагентом (*Операційна*);

На закладці «Податковий облік» вводяться наступні дані:

- схема податкового обліку – вибирається схема податкового обліку по операціях з контрагентом (За першою подією);

- схема податкового обліку по тарі вибирається схема податкового обліку по операціях з контрагентом по зворотній тарі (За першою подією);
- вид договору за ЦК (для податкової накладної) вибирається вид договору (Договір купівлі-продажу);
- форма розрахунків (для податкової накладної) вибирається вид взаєморозрахунків із контрагентом (*Оплата з поточного рахунку*)

7. На закладці Контакти заповнимо поля наступним чином:

- Юридична адреса контрагента – за допомогою кнопки вибору заходимо у вікно Адреса і роздільно по полях адреси вводимо дані: 08141, Київська обл., Києво-Святошинський р-н, с. Святопетрівське, вул. Господарська, будинок № 1;

- Фактична адреса контрагента – за допомогою кнопки вибору заходимо у вікно Адреса і одним довільним рядком вводимо дані: 08141, Київська обл., Києво-Святошинський р-н, с. Святопетрівське, вул. Господарська 5, кв.9;

- телефон – за допомогою кнопки вибору заходимо у вікно Телефон і окремо вводимо код і номер телефону: (04598) 5-02-04;

Після заповнення усіх закладок записується створений Контрагент натисненням кнопки «Записати і закрити».

## 6. Створення нових груп

# <u>Технологія роботи:</u>

- 1. Виконати Ще → Нова група, або натиснути комбінацію клавіш Ctrl + F9 на клавіатурі.
- 2. Створіть в довіднику Контрагенти наступні групи: Юридичні особи, Фізичні особи, Банки та митниці, Нерезиденти, Бюджет.
- 3. Перемістити елемент Нива в групу Юридичні особи.

# 7. Створення елементів довідника Контрагенти

Аналогічно до завдання 5 даної лабораторної роботи створити у відповідних папках довідника Контрагенти елементи згідно додатку 2.

# ЗАВДАННЯ № 4 РОБОТА З ДОВІДНИКАМИ «НОМЕНКЛАТУРА» ТА «ОСНОВНІ ЗАСОБИ»

Для узагальнення витрат та доходів по однорідним видам продукції в програму створюються відповідні Номенклатурні групи. В нашому випадку їх буде три: Борошно, Крупи та Корми.

# 1. Створення елементів довідника Номенклатурні групи <u>Технологія роботи:</u>

- 1. Виконати Довідники →Доходи і витрати → Номенклатурні групи.
- 2. Виконати Ще → Додати, або натиснути першу піктограму чи клавішу Insert на клавіатурі.
- 3. У вікні, що відкрилося у полі Найменування ввести Борошно, у полі Под. призн. (ПДВ) у виробництві вибрати Опод. ПДВ та натиснути кнопку ОК.
- 4. Аналогічно створити номенклатурні групи Крупи та Корми.

Для відображення місць зберігання в програмі створюються відповідні склади та інші місця зберігання. В нашому випадку їх буде два: Склад ТМЦ та Склад ОЗ.

# 2. Створення елементів довідника Склади

# <u>Технологія роботи:</u>

- 1. Виконати Довідники Товари і послуги Склади.
- 2. Натиснути кнопку Створити, або Ще → Створити.
- 3. У вікні, що відкрилося у полі Найменування ввести Склад ТМЦ, у полі Відповідальна особа вибрати Окунь Марія Іванівна, у полі Вид складу вибрати Оптовий та натиснути кнопку ОК.
- 4. Створити місце зберігання Склад ОЗ, з відповідальною особою Білий Іван Богданович, та видом Оптовий.

Для відображення будь-яких операцій з товарно-матеріальними цінностями чи одержанням чи наданням послуг в програмі нам необхідно вносити дані про конкретні ТМЦ чи послуги. Дані про ТМЦ чи послуги зберігаються у довіднику Номенклатура.

# 3. Створення елемента довідника Номенклатура типу Послуга

- 1. Виконати Довідники Товари і послуги Номенклатура.
- 2. Створити у папці Послуги елемент Доставка ТМЦ (тип Послуга, одиниця виміру грн, Код класифікатора 2454, ставка ПДВ 20 %)

# 4. Створення елемента довідника Номенклатура типу ТМЦ

# <u>Технологія роботи:</u>

- 1. Виконати Довідники Товари і послуги Номенклатура.
- 2. Відкрити групу Матеріали.
- 3. Для створення нового елемента у групі виконати Ще → Створити, або натиснути першу піктограму чи клавішу Insert на клавіатурі.
- 4. Заповнити поля новоствореного елементу наступними параметрами:
  - Коротке та повне найменування Гречка (3 кл);
  - Не відмічати поле Послуга;
  - Одиниця виміру кг (при відсутності потрібно створити, натиснувши кнопку Підбір із класифікатора, та вибрати відповідну одиницю виміру);
  - Ставка ПДВ 20 %;

Номенклатурна група створюється додаванням нового елементу у випадаючий список.

Після внесення даних натиснути кнопку Записати;

- 5. Перейти на закладку Одиниці виміру, та створити наступні додаткові одиниці виміру:
  - т (при відсутності потрібно створити, натиснувши кнопку Підбір із класифікатора, та вибрати відповідну одиницю виміру, Код класифікатора 0306), коефіцієнт 1000,00;
  - ц (при відсутності потрібно створити, натиснувши кнопку Підбір із класифікатора, та вибрати відповідну одиницю виміру, Код класифікатора 0311), коефіцієнт – 100,00;
- 6. Записати зміни в елементі, натиснувши кнопку Записати і закрити.
- 7. Створити наступні елементи довідника Номенклатура, згідно додатку 2.

# 5. Створення груп та елементів довідника Основні засоби

- 1. Виконати Довідники → O3 і НМА → Основні засоби.
- 2. Для створення нової групи у вікні, що з'явилося виконати Ще → Створити нову групу. У полі Найменування ввести Будівлі та записати створену групу.
- 3. Аналогічно створити наступні групи: Обладнання, Офісна техніка, Транспортні засоби, МНМА.
- 4. Зайти в групу Транспортні засоби.

- 5. Для створення нового елемента у групі виконати Ще → Створити, або натиснути кнопку Створити чи клавішу Insert на клавіатурі. Заповнити поля новоствореного елементу наступними параметрами:
  - Найменування та повне найменування BMW;
  - Відмітити поле Автотранспорт;
  - Після внесення даних елемент записати;
- 6. Аналогічно створити такі елементи у відповідних папках довідника (поле Автотранспорт відмічати не потрібно):
  - папка Будівлі: Офіс та Виробниче приміщення;
  - папка Обладнання: Борошномельне устаткування та Крупорушка;
  - папка Офісна техніка: Системний блок, Монітор 22 та БФП НР Color;
  - папка МНМА: Телефонна станція.

# 6. Створення елементів довідника Нематеріальні активи

# <u>Технологія роботи:</u>

- 1. Виконати Довідники → O3 і HMA → Нематеріальні активи.
- 2. Для створення нового елемента виконати Ще → Створити, або натиснути кнопку Створити чи клавішу Insert на клавіатурі. Заповнити поля новоствореного елементу наступними параметрами:
  - найменування та повне найменування Бухгалтерія 8 (редакція 2.0);
  - у полі Податкове призначення вибрати Опод. ПДВ;
  - Після внесення даних елемент записати;
- 3. Аналогічно створити елемент MS Office.

# 7. Створення елементів довідника Банківські рахунки методом копіювання

# <u>Технологія роботи:</u>

- 1. Виконати Головне → Настройки → Організації.
- 2. У вікні, що відкрилося, відкрити наше підприємство та переходимо за гіперпосиланням «Всі банківські рахунки».
- 3. У вікні, що відкрилося, виділити рахунок Приватбанк-поточний (грн.) та скопіювати його (натиснути кнопку Додати копіюванням чи клавішу F9 на клавіатурі).
- 4. У вікні, що відкрилося, потрібно внести зміни в наступні поля:
- у полі Валюта EUR;
- у полі Найменування Приватбанк-поточний (євро).

Після внесення даних елемент записати.

5. Аналогічно створити елемент Приватбанк-поточний (долар) із валютою USD.

#### 8. Видалення елементів з програми

У програмі будь-які елементи довідників чи створені документи можна видаляти. Але для видалення елемента необхідно, щоб цей елемент ніде в програмі не використовувався. Тобто на елемент не було посилань інших елементів програми.

#### <u>Технологія роботи:</u>

- 1. Помітити елемент, який хочемо вилучили, позначкою на видалення, встановивши на ньому курсор та виконати Ще → Встановити позначку видалення, або натиснути на відповідну піктограму чи клавішу Delete на клавіатурі.
- 2. Виконати Операції → Сервіс → Видалення позначених об'єктів.
- 3. У вікно, що з'явиться, обрати Автоматичне вилучення всіх відмічених об'єктів або Вибіркове вилучення, в залежності від потреб, і натиснути кнопку Вилучити.
- 4. Якщо відмічений об'єкт десь використовується, то відкриється вікно із посиланнями на документ, пов'язаний з відміченим об'єктом.

У випадку, коли відмітка про видалення на об'єкт була встановлена помилково, зняти її можна таким самим способом, як і встановити, тобто встановивши на об'єкті курсор та виконати Ще → Відмітити для вилучення/зняти позначку. При цьому потрібно пам'ятати, що елементи довідників не зміняться, а документи стануть не проведеними.

## ЗАВДАННЯ № 5

## ВНЕСЕННЯ ПОЧАТКОВИХ ЗАЛИШКІВ

Для внесення залишків у програмі існує спеціальна функція для введення залишків в розділі програми *Головне* — *Початкові залишки* — *Помічник* введення залишків.

У верхній частині форми слід обрати організацію та за гіперпосиланням встановити *Дату введення залишків*. Зазвичай, використовують останню дату місяця, що передує першому робочому місяцю ведення обліку в ІБ.

Для внесення даних виділяємо необхідний рахунок обліку й тиснемо кнопку *Ввести залишки по рахунку*. При цьому відкривається форма документу *Введення залишків*, склад колонок якого залежить від обраного рахунку. Крім того, для рахунків обліку запасів та необоротних активів передбачені додаткові налаштування, що дозволяють під час введення залишків реєструвати не лише кількісно-сумові показники, а й додатково постачальників та дати оприбуткування. Розглянемо внесення залишків по основних засобах, малоцінних необоротних матеріальних активах (МНМА), нематеріальних активах(НМА).

Перед внесенням залишків по об'єктах, які амортизуються, потрібно спочатку заповнити довідник Способи відображення витрат по амортизації та Номенклатурні групи.

# 1. Заповнення довідника Способи відображення витрат по амортизації

## <u>Технологія роботи:</u>

- 1. Виконати Довідники  $\rightarrow O3$  і НМА  $\rightarrow$ Способи відображення витрат.
- 2. У вікні, що відкриється, є вже один заповнений документ. Для створення нового елемента виконати команду *Створити* або натиснути клавішу *Insert* на клавіатурі.
- 3. Створити елементи довідника із параметрами, вказаними у Додатку 4.

Також перед початком внесення залишків потрібно встановити дату внесення початкових залишків.

# 2. Встановлення дати введення початкових залишків

# <u>Технологія роботи:</u>

 Виконати: Головне → Персональні настройки → Робоча дата. <u>Установити</u> <u>дату введення початкових залишків</u>, ввести дату 30.04.\_\_ (рік навчання). Також дату внесення початкових залишків можна встановити в документі Помічник введення залишків.

Після цього можна починати вносити залишки по основних засобах.

# 3. Введення залишків по Основним засобам

# <u>Технологія роботи:</u>

- 1. У відкритому вікні *Помічник введення залишків* потрібно вибрати команду Ввести залишки по рахунку або за допомогою клавіши Insert на клавіатурі
- 2. У вікні, що відкрилося, у полі *Розділ обліку* потрібно вибрати пункт *Основні засоби* та натиснути кнопку *Створити*.
- 3. У вікні, що відкрилося, натиснути Додати.
- 4. У вікні, що відкрилося, потрібно заповнити відповідні поля, дані для чого взяти із Додатка 5.
- 5. Після внесення даних по основному засобу потрібно записувати внесені дані та створювати новий запис.
- 6. Після внесення даних по всіх основних засобах потрібно провести документ.

# 4. Введення залишків по МНМА

- 1. У відкритому вікні Введення початкових залишків у полі Розділ обліку потрібно вибрати пункт Основні засоби та натиснути кнопку *Вибрати*.
- 2. У вікні, що відкрилося, натиснути кнопку Створити.
- 3. У вікні, що відкрилося, потрібно заповнити відповідні поля взяті з таблиці.
- 4. Після внесення даних по МНМА потрібно записувати внесені дані та створювати новий запис.
- 5. Після внесення даних по МНМА потрібно провести документ. Подібним чином вносяться залишки по нематеріальних активах.

| Назва                                     | Телефонна станція                 |  |  |
|-------------------------------------------|-----------------------------------|--|--|
| Закладка Облікові дані                    |                                   |  |  |
| Рахунок обліку                            | 1121                              |  |  |
| Податкове призначення                     | Опод. ПДВ                         |  |  |
| Поточна та амортизуєма вартість           | 2800,00                           |  |  |
| Сума накопиченого зносу                   | 1400,00                           |  |  |
| Рахунок нарахування амортизації           | 1321                              |  |  |
| Спосіб нарахування амортизації            | 50% - 50%                         |  |  |
| Нарахувати амортизацію                    | Так                               |  |  |
| Податкова група ОЗ                        | Група 11                          |  |  |
| Спосіб відображення витрат по амортизації | Основні засоби та МНМА (адмін-ні) |  |  |
| Підрозділ                                 | Адміністрація                     |  |  |
| Закладка Загальні в                       | ідомості (інше)                   |  |  |
| Матеріально-відповідальна особа           | Окунь М.І.                        |  |  |
| Подія: введення в експлуатацію            |                                   |  |  |
| Дата                                      | 14.07.15                          |  |  |
| Подія                                     | Введення в експлуатацію           |  |  |
| Назва документа                           | Акт вводу в експлуатацію          |  |  |
| Номер документа                           | 8                                 |  |  |
| Первинна вартість (БО)                    | 2800,00                           |  |  |

#### Облікові дані по МНМА

## 5. Введення залишків по Нематеріальним активам

## <u>Технологія роботи:</u>

1. У відкритому вікні Введення початкових залишків у полі Розділ обліку потрібно вибрати пункт Нематеріальні активи та натиснути піктограму Створити.

| Назва                                     | Програма<br>бухгалтерська              | MS Office     |  |  |
|-------------------------------------------|----------------------------------------|---------------|--|--|
| Закладка Обл                              | <i>пікові дані</i>                     |               |  |  |
| Рахунок обліку                            | 127                                    | 127           |  |  |
| Податкове призначення                     | Опод. ПДВ                              | Опод. ПДВ     |  |  |
| Поточна та амортизуєма вартість           | 4 400,00                               | 5 200,00      |  |  |
| Сума накопиченого зносу                   | 2000,00                                | 1200,00       |  |  |
| Рахунок нарахування амортизації           | 133                                    | 133           |  |  |
| Підрозділ                                 | Адміністрація                          | Адміністрація |  |  |
| Спосіб відображення витрат по амортизації | Нематеріальні активи (адміністративні) |               |  |  |
| Нарахувати амортизацію                    | Так                                    | Так           |  |  |
| Спосіб нарахування амортизації            | Прямолінійний                          | Прямолінійний |  |  |
| Податкова група ОЗ                        | Група б                                | Група 6       |  |  |
| Строк корисного використання, міс.        | 60                                     | 48            |  |  |
| Ліквідаційна вартість (БО)                | -                                      | -             |  |  |
| Закладка Загальні відомості (інше)        |                                        |               |  |  |
| МВО                                       | Білий І.Б.                             | Білий І.Б.    |  |  |
| Дата                                      | 30.03.18                               | 30.05.17      |  |  |

Облікові дані по нематеріальних активах

2. У вікні, що відкрилося, натиснути піктограму Додати та заповнити відповідні поля, дані для чого взяти із таблиці.

- 3. Після внесення даних по Нематеріальних активах потрібно записувати внесені дані та створювати новий запис.
- 4. Після внесення даних по Нематеріальних активах потрібно провести документ.

# 6. Введення залишків по ТМЦ

# <u>Технологія роботи:</u>

- 1. Головне Початкові залишки Помічник введення залишків
- 2. У вікні, що відкрилося, виділити відповідний рахунок бухгалтерського обліку та натиснути кнопку «Ввести залишки по рахунку». Дані взяти із таблиці.
- 3. Після внесення даних по ТМЦ потрібно провести документ.

# Облікові дані по ТМЦ

| Раху-<br>нок<br>обліку | Номенклатура    | Склад      | Кількість,<br>кг | Ціна,<br>грн. | Податко<br>ве приз-<br>начення |
|------------------------|-----------------|------------|------------------|---------------|--------------------------------|
| 201                    | Гречка (3 кл.)  |            | 4 500,000        | 27,50         | ЦВ                             |
| 201                    | Жито (3 кл.)    | тад<br>111 | 1 500,000        | 12,00         | ΠJ                             |
| 201                    | Жито (4 кл.)    | Cku<br>TN  | 1 500,000        | 10,75         | од.                            |
| 201                    | Пшениця (3 кл.) | -          | 2 500,000        | 13,50         | Оп                             |

| 201 | Пшениця (4 кл.)                  |   | 3 000,000 | 12,00 |  |
|-----|----------------------------------|---|-----------|-------|--|
| 201 | Кукурудза                        |   | 4 000,000 | 10,50 |  |
| 201 | Висівки пшеничні                 |   | 1 000,000 | 10,00 |  |
| 201 | Висівки житні                    |   | 1 000,000 | 10,00 |  |
| 26  | Дерть кукурудзяна                |   | 2 500,000 | 12,00 |  |
| 26  | Кормова суміш                    |   | 1 500,000 | 24,00 |  |
| 26  | Борошно пшеничне (вищий гатунок) |   | 2 000,000 | 17,00 |  |
| 26  | Борошно пшеничне (1-й гатунок)   |   | 2 500,000 | 16,00 |  |
| 26  | Борошно житнє (вищий гатунок)    |   | 1 000,000 | 16,50 |  |
| 26  | Борошно житнє (1-й гатунок)      | ] | 1 000,000 | 16,00 |  |
| 26  | Крупа гречана                    |   | 2 000,000 | 30,00 |  |

4. Після внесення даних по конкретному ТМЦ потрібно записувати внесені дані та створювати новий запис.

5. Після внесення даних по ТМЦ потрібно провести документ.

Далі вносимо залишки по грошових коштах. У випадку, якщо є залишки грошових коштів у іноземній валюті, потрібно внести курси валют на дату внесення залишків.

#### 7. Введення курсів валют на дату внесення залишків

#### <u>Технологія роботи:</u>

1. Виконати Довідники → в розділі Купівлі та продажі вибрати Валюти.

2. У вікні, що відкрилося вже є три валюти – Гривня, Долар США та Євро, але не задано курси для Долара та Євро.

3. Відкрити валюту Євро, за гіперпосиланням «Курси валют» натиснути кнопку Створити та ввести курс валюти та її кратність на відповідну дату. Встановити на 30.03. (рік навчання) відповідні курси валют згідно таблиці.

4. Аналогічно ввести дані про валюту Долар США.

| Валюта    | Курс      | Кратність |
|-----------|-----------|-----------|
| Євро      | 2980,0000 | 100       |
| Долар США | 2630,0000 | 100       |

| <b>TT</b> ' |      |        |
|-------------|------|--------|
| Дові        | ДНИК | валюти |

Після внесення курсів валют можна вносити початкові залишки по грошовим коштам.

#### 3. Введення залишків по грошовим коштам

#### Технологія роботи:

1. Виконати Головне → Початкові залишки → Помічник введення залишків.

2. У вікні, що відкрилося, виділити відповідний рахунок бухгалтерського обліку та натиснути кнопку «Ввести залишки по рахунку».

3. У вікні, що відкрилося, натиснути піктограму Додати.

4. У вікні, що відкрилося, потрібно заповнити відповідні поля, дані для чого взяти із таблиці.

| Раху-<br>нок | Субконто рахунка  | Валюта | Курс     | Кратність | Сума у валюті<br>ГК |
|--------------|-------------------|--------|----------|-----------|---------------------|
| 301          |                   | грн.   | 1,0000   | 1         | Згідно варіанту     |
| 311          | Приватбанк-гривня | грн.   | 1,0000   | 1         | Згідно варіанту     |
| 312          | Приватбанк-долар  | USD    | 2 900,00 | 100       | 5 000,00            |
| 312          | Приватбанк-євро   | EUR    | 3350,00  | 100       | 2 500,00            |

Введення початкових залишків по рахунках підприємства

5. Після внесення даних по конкретному рахунку грошових коштів потрібно записувати внесені дані та створювати новий запис.

6. Після внесення даних по грошових коштах потрібно провести документ.

## 6. Введення залишків по розрахунках по кредиту

#### <u>Технологія роботи:</u>

Для внесення залишків у програмі існує спеціальна функція Помічник введення залишків в розділі програми Головне — Помічник введення залишків — Помічник введення початкових залишків.

- 1.У відкритому вікні Помічник введення початкових залишків виділяємо необхідний рахунок обліку й тиснемо кнопку Ввести залишки по рахунку. При цьому відкривається форма документу Введення залишків, склад колонок якого залежить від обраного рахунку;
- 2.У вікні, що відкрилося, у полі Розділ обліку буде стояти Інші рахунки бухгалтерського обліку;
- 3. Для внесення даних до таблиці натиснути Створити.
- 4. У вікні, що відкрилося, потрібно створити нову стрічку натисненням кнопки Додати та заповнити відповідні поля табличної частини:
  - рахунок 601;
  - Субконто рахунка № 1 Приватбанк із папки Банки та митниці;
  - Субконто рахунка № 2 Кредит, договір потрібно створити з наступними параметрами:
    - найменування Кредит;
    - для друку Кредитний договір № 2345 від 01.01.\_ (рік навчання);
    - вид договору Інше;

- номер вводиться порядковий номер договору: 2345;
- від вводиться дата підписання договору: 01.01. (рік навчання);
- Валюта грн;
- Залишок по кредиту 500 000,00 грн.

5.Після внесення даних по всіх залишках потрібно провести документ.

# ЗАВДАННЯ № 6 КАДРОВИЙ ОБЛІК ОРГАНІЗАЦІЇ

Програма Бухгалтерія 8 для України дає змогу автоматизувати кадровий облік в організації із внесенням даних в інформаційну базу з подальшим використанням їх при розрахунках по заробітній платі. У програмі можна приймати працівника на роботу, переводити із посади на посаду із зміною розміру заробітної плати, звільняти з посади.

Згідно законодавства, заробітна плата повинна виплачуватися не рідше 2 разів на місяць. Відповідно, в програмі повинен здійснюватися розрахунок авансу та платежів по авансу. Але перед здійсненням розрахунків потрібно заповнити виробничий календар та графік роботи у програмі. Виробничий календар заповнюється для того, щоб програма самостійно визначала, скільки робочих днів та годин випадає в тому чи іншому місяці року.

# 1. Заповнення виробничого календаря

# <u>Технологія роботи:</u>

1. Виконати Зарплата і Кадри → Довідники та настройки → Виробничі календарі;

2. Календар потрібно заповнити по замовчуванні (натиснути відповідну кнопку).

2. У календарі можуть бути свята припадають на вихідні дні. Саме ці свята потрібно перенести на робочі дні, що слідують за вихідними (використовуючи натиснення правої кнопки миші та режим «перенести день»).

3. Також аналогічним способом можна «змінити день». Наприклад, можна зробити 2 травня святом. Потім зробити зворотні дії.

5. Після заповнення усіх даних у виробничий календар зміни зберігаються натисненням кнопки Записати.

## 2. Встановлення нормативних величин

Встановити на 01.09. \_ (рік навчання) ставку інфляції за попередні 12 місяців (інденкс інфляції взязи із сайту НБУ або іншого бухгалтерського порталу) та

вказати розмір мінімальної зарплати. Встановлення ставок інфляції робиться у Зарплата і Кадри → Довідники та настройки → Настройки обліку зарплати → Нормативні величини для розрахунку зарплати.

Для відображення операцій по кадровому обліку та заробітний платі по працівниках підприємства потрібно спочатку прийняти працівників на роботу. Однак при прийнятті ми повинні вказати, як буде відображатися у бухгалтерському обліку нарахування заробітної плати працівника. А для цього потрібно створити способи відображення зарплати у обліку. Створюються вони у довіднику Способи відображення зарплати у регламентованому обліку.

# 3. Створення способів відображення заробітної плати в обліку

# <u>Технологія роботи:</u>

- 1. Виконати Зарплата і кадри → Довідники та настройки → Способи відображення зарплати в регламентованому обліку або головне меню, виконати Всі функції → Довідники → Способи відображення зарплати в регламентованому обліку.
- 2. У вікні, що відкрилося, потрібно знайти елемент Відображення нарахувань за замовчуванням та змінити назву на Зарплата адміністративного персоналу (або його додати). Дт 92 Кт 661.
- 3. Далі у довіднику потрібно створити наступні елементи згідно наведених даних табл. 7 та вказати відповідні статті витрат (за потреби їх потрібно створити).

| Найменування                             | Рахунок Дт | Рахунок Кт |
|------------------------------------------|------------|------------|
| Зарплата загальновиробничого персоналу   | 91         | 661        |
| Зарплата персоналу основного виробництва | 231        | 661        |
| Зарплата персоналу збуту                 | 93         | 661        |

7. Способи відображення заробітної плати в обліку

Після заповнення довідника можна приймати працівників на роботу.

# 4. Прийняття працівників на роботу

## Завдання для самостійного виконання.

Технологія виконання наведена в лабораторній роботі №6.Прийняти на роботу 10.09.\_ (рік навчання) на посаду Помічник мельника у підрозділ Круп'яне виробництво із окладом 9 500,00 грн. Лєбєдєва К.О. Працівника спочатку створити у довіднику Співробітники організації. Для даного співробітника використовувати стандартні нарахування та утримання. Дані працівника Лєбєдєв К.О.:

- П.І.П.: Лєбєдєв Константин Олегович;
- Дата народження: 04.05.97 р.;
- Стать: Чоловіча;

- Посвідчення: Паспорт, серія: СН, № 062201, виданий: 16 листопада 2015 року, Голосіївським ГУ ДМС України м. Києва;

- Громадянство: громадянин України, має право на пенсію, є податковим резидентом;

- Відомості про пенсіонера: Не є пенсіонером;
- Код за ДРФО: 3190008557;
- Адреса: м. Київ, пр-т Академіка Глушкова, буд. 24, кв.28

# Встановлення базового місяця для розрахунку індексації

Зарплата і кадри — Зарплата — Зміна параметрів розрахунку індексації (за посадами).

Для усіх посад підрозділу встановити базовий місяць індексації 01.03.\_\_\_\_ (попередній рік) (Директор, Головний бухгалтер, Мельник та інші).

# 5. Переведення працівників на іншу посаду

Будь-які переведення на підприємстві відображаються документом Кадрове переведення.

Перевести із 01.09. (рік навчання) Бухгалтера *ПІБ студента* на неповний робочий день із нарахуванням зарплати в залежності від відпрацьованих годин.

# <u>Технологія роботи:</u>

- 1. На Панелі розділів відкрити закладку Зарплата і кадри → Кадровий облік та зайти у журнал Кадрові переведення;
- 2. У вікні, що відкрилося, потрібно створити новий документ від 01.09. (рік навчання). У верхньому вікні потрібно ввести працівника, по якому у нас відбуваються зміни та заповнити поля документу відповідно до умов:

Відмітити перевести в інший підрозділ або на іншу посаду.

- Співробітник (студент)
- Підрозділ організації Адміністрація;
- Посада Бухгалтер;
- Спосіб відображення у бух. обліку Зарплата адміністративного персоналу;
- 3. У нижньому вікні документа потрібно ввести дані про зміни розміру оплати праці, способу розрахунку, способів утримань і нарахувань по зарплаті тощо:

Відмітити Змінити умови оплати праці та натиснути Добавити.

На закладці Нарахування вибрати Оплата по часовому тарифу;

Розмір – ввести розмір нової оплати праці (100,00 грн. за годину);

- На закладці Утримання по працівнику вводяться додаткові утримання із зарплати працівника, які не є обов'язковими (додатково створюються в програмі, наприклад аліменти).
- 4. Після заповнення усіх даних документ проводиться.

# 6. Звільнення працівника з підприємства

Звільнення працівників з підприємства відображаються документом Звільнення з організації.

Звільнити 21.09. (рік навчання) помічника мельника Веселого І.П. у зв'язку із виходом на пенсію.

# <u>Технологія роботи:</u>

- 1. На Панелі розділів відкрити закладку Зарплата і кадри → Кадровий облік та зайти у журнал документів Звільнення;
- 2. У вікні, що відкрилося, потрібно створити новий документ від 21.09. \_ (рік навчання) та заповнити поля документу відповідно до умов:
  - Працівник Веселий І.П.;
  - Дата звільнення 21.09. (рік навчання);
  - Підстава Вихід на пенсію (вписати самостійно).
- 3. Після заповнення усіх даних документ проводиться.

# 7. Внесення даних про інвалідність співробітників організації

Дані про інвалідність працівників впливають на розмір нарахувань на заробітну плату, тому їх потрібно вносити в програму.

Відобразити надання інвалідності 3 гр. Окунь М.І із 12.09.\_ (рік навчання). Довідка про інвалідність: від 12.10.\_ (рік, що передує навчальному), безстрокова.

- 1. На Панелі розділів відкрити закладку Довідники → Зарплата і кадри → Співробітники та відкрити дані про Окунь Марію Іванівну. За гіперпосиланням Спеціальні статуси фізосіб.
- 2. На закладці, що відкрилася, потрібно відмітити, що є довідка про інвалідність та заповнити:
  - Період 12.09. (рік навчання);
  - Дата видачі 12.10. (рік, що передує навчальному);
  - Посвідчення AA 123456;
  - Група інвалідності 3 (за необхідності).

3. Після заповнення усіх даних елемент проводиться.

# 8. Внесення даних про застосування соціальної пільги по податку з доходів фізичних осіб (ПДФО) по співробітниках організації

Для правильного розрахунку ПДФО необхідно дані про застосування соціальної пільги по працівниках та її розмір. Ці дані вносяться за допомогою документа Заява на застосування пільги.

Внести дані про застосування базової соціальної пільги до зарплати *ПІБ студента* із 01.08. (рік навчання).

## <u>Технологія роботи:</u>

- 1. 1. На Панелі розділів відкрити закладку Зарплата і кадри→ ПДФО зайти у журнал Заява на застосування пільги ПДФО та створити новий документ;
- 2. У вікні, що відкрилося, потрібно створити новий запис, заповнивши поля відповідно до умов:
  - Дата 01.08. (рік навчання);
  - Співробітник ПІБ студента;
  - Пільга Базова пільга;
  - Дата зміни 01.08.\_ (рік навчання);
  - Актуальність відмітити;
- 3. Після заповнення усіх даних елемент проводиться.

## 8. Зміна способу видачі заробітної плати

У програмі видача заробітної плати може відображатися двома способами – видача зарплати із каси підприємства, та перерахунок зарплати на пластикові картки працівників. Для відображення другого способу спочатку треба внести в програму дані про пластикові картки працівників.

Внести дані про банківські картки директора Білого І.Б. та бухгалтера *ПІП студента*, відкриті у ПАТ «Приватбанк» 01.08.\_(рік навчання). Номери карток:

Директора – 5168082994996083;

Бухгалтера – 5416882901905463;

## <u>Технологія роботи:</u>

1.На Панелі розділів Зарплата і кадри → Довідники та настройки → Зарплатні проекти. У вікні, що відкрилось, потрібно створити зарплатний проект з такими даними:

- Банк Пат КБ «Приватбанк»
- Найменування ЗП проект «Приватбанк».

2. На Панелі розділів відкрити закладку Зарплата і кадри → Виплата зарплати → Особові рахунки співробітників за зарплатними проектами.

3. У вікні, що відкрилося, потрібно створити 2 нових записи, заповнивши поля відповідно до працівників вказаних в завданні (місяць – Вересень поточного року).

Після введення даних натиснути заповнити, де автоматично заповняться поля таблиці по співробітниках.

4. Після заповнення усіх даних документ проводиться.

Після відображення даних операцій по кадровому обліку ми можемо переходити до обліку заробітної плати.

## ЗАВДАННЯ № 7

# ОБЛІК ОПЛАТИ ПРАЦІ ТА НАРАХУВАНЬ

Конфігурація «Бухгалтерія 2.0» дає змогу автоматизувати облік заробітної плати та нарахувань по зарплаті в організації. Однак враховуючи те, що існує типова конфігурація «Зарплата і управління персоналом», то в конфігурації «Бухгалтерія» автоматизовано лише основні моменти обліку заробітної плати та нарахувань по зарплаті.

Для виплати заборгованості по зарплаті, авансу, сплати податків і платежів по зарплаті в програмі необхідно підготувати відомість у банк або касу на виплату зарплати співробітникам.

## 1. Налаштування сплати податків та платежів по заробітній платі

Перед виплатою зарплати підприємство повинно заплатити усі податки та платежі, пов'язані із зарплатою до бюджету. Сплата даних податків та платежів відображається документом Списання з банківського рахунку з видом операції Перерахування податків/внесків по зарплаті. Створити параметри платіжних документів за податками.

| Назва         | Одержувач                      | Paxy-  | Податок                               | Cum          |
|---------------|--------------------------------|--------|---------------------------------------|--------------|
| податку       | Develop of oppression          | нок    |                                       | Сума,<br>гри |
| внеску        | гахунок одержувача             | обліку | Стаття податкової декларації          | трн.         |
|               | Бюджет → УДКСУ у               |        |                                       |              |
| ПДФО          | Голосіївському районі м. Києві | 6411   |                                       |              |
|               | ПДФО                           |        |                                       | ЛИ<br>НО     |
|               | Бюджет → УДКСУ у               |        |                                       | ачи<br>тій   |
| B3            | Голосіївському районі м. Києві | 642    |                                       | 3H6<br>10C   |
|               | B3                             |        |                                       | Ви<br>сал    |
| <b>ЄСВ</b> на | ДПІ у Голосіївському р-ні ГУ   | 651    | Внески на $\Phi O\Pi \rightarrow CCB$ |              |
| зарплату      | Міндоходів у м. Києві          | 031    | ФОП (працівники)                      |              |

Налаштування параметрів платіжних документів по податках та внесках

# 2. Нарахування авансу за першу половину місяця

Нарахування авансу відображається документом Нарахування зарплати. При цьому проставляється прапорець «Попередній розрахунок».

Нарахувати 17.09. \_\_ (рік навчання) аванс співробітникам організації. При цьому врахувати, що *ПІБ студент* працював(ла) не повний робочий день (4 год. в день), а Лєбєдєв К.О. прийнятий 12.09.\_\_ (рік навчання).

# <u>Технологія роботи:</u>

- 1. На Панелі розділів відкрити закладку Зарплата і кадри, зайти у журнал Нарахування зарплати, створити новий документ;
- 2. Встановити відмітку у полі Попередній розрахунок;
- 3. В шапці документа заповнити Місяць нарахування вересень 20\_\_ (рік навчання);
- 4. У верхньому вікні документа натиснути кнопку Заповнити.
- 5. У відповідних стрічках нижнього вікна документа ввести (перевірити) наступні дані:
  - по *ПІБ студента* кількість відпрацьованих годин становить \_ год. (по 4 год. за 1 робочий день) порахувати, згідно Виробничого календаря;
  - по Лєбєдєву К.О. кількість відпрацьованих днів становить 6 (7) днів, порахувати, згідно Виробничого календаря;
- 6. Після внесення відповідних даних у нижньому вікні документа натиснути кнопку Перерахувати.
- 7. Після розрахунку провести документ.

Після розрахунку авансу можна підгодувати відомість для виплати авансу, сплатити податки та платежі та виплатити аванс.

# 3. Створення відомості на виплату авансу працівникам підприємства

Створити 19.09.\_ (рік навчання) відомість для виплати авансу працівникам підприємства за першу половину вересня 20\_ (рік навчання) р.

- 1. На Панелі розділів відкрити закладку Зарплата і кадри та зайти у журнал відомість в банк;
- 2. У вікні, що відкрилося, потрібно створити новий документ від 19.09. (рік навчання).
- 3. У полях шапки документа потрібно ввести наступні дані:
- Місяць нарахування вересень 20\_ (рік навчання);
- Вид виплати Аванс (за попереднім розрахунком);
- Підрозділ підрозділ підприємства, по якому буде проводитися виплата зарплати (якщо зарплата виплачується в загальному по підприємству, тоді поле Підрозділ не заповнюється).
- 4. Заповнити табличну частину документа через в командну панель, виконавши Заповнити.
- 5. Розрахувати податки та платежі по авансу, натиснувши кнопку «Документи за податками». Створити та провести документи по податках.
- 6. Після розрахунку документ проводиться.

Суми до сплати можна подивитися на відповідних закладках документа Зарплати до виплати організацій від 19.09. (рік навчання).

#### Завдання для самостійного виконання.

Сплатити 19.09. (рік навчання) усі необхідні податки і платежі по нарахованому авансу. Виплатити 19.09. (рік навчання) аванс на банківські картки працівників.

#### 4. Нарахування зарплати за місяць

У кінці місяця робиться нарахування зарплати за місяць. Як і розрахунок авансу воно робиться документом Нарахування зарплати.

Нарахувати 31.09. (рік навчання) зарплату співробітникам організації за вересень 20 (рік навчання) р. При цьому врахувати, що ПІБ студента працював не повний робочий день (4 год. в день), а Лєбєдєв К.О. прийнятий 10.09. (рік навчання), а Веселий І.П. звільнений 21.09. (рік навчання).

- 1. На Панелі розділів відкрити закладку Зарплата і кадри та зайти у журнал Нарахування зарплати, створити новий документ;
- 2. В шапці документа заповнити Місяць нарахування Вересень 20\_ (рік навчання);
- 3. У верхньому вікні документа натиснути кнопку Заповнити.
- 4. У відповідних стрічках нижнього вікна документа на закладці Нарахування ввести (перевірити) наступні дані:
  - по *ПІБ студента* кількість відпрацьованих годин становить \_\_\_\_\_ (порахувати самостійно);
  - по Лєбєдєву К.О. кількість відпрацьованих днів становить \_\_\_ (порахувати самостійно);
  - по Веселому І.П. кількість відпрацьованих днів становить \_\_\_\_ (порахувати самостійно);

- 6. Після внесення відповідних даних у нижньому вікні документа на закладці Нарахування натиснути кнопку Перерахувати.
- 7. Після розрахунків та формування проводок провести документ.
- 8. Проаналізувати проводки та розрахунки.

#### 6. Створення відомості на виплату зарплати працівникам підприємства, виплата зарплати та сплата податків

Створити 19.09.\_ (рік навчання) відомість для виплати зарплати працівникам підприємства за першу половину травня 20\_ (рік навчання) р.

#### <u>Технологія роботи:</u>

- 1. На Панелі розділів відкрити закладку Зарплата і кадри та зайти у журнал відомість в банк;
- 2. Виконати дії аналогічні з виплатою авансу.
- 3. Створити аналогічну відомість з видом виплати «Перерахування внесків ФОП (чергова).
- 4. Створити документ по виплаті зарплати (Списання з банківського рахунку).
- 5. Створити документи для сплати податків (Зарплата і кадри → Сервіс → Формування платіжних документів по податках).
- 6. Проаналізувати проводки та розрахунки.
- 7. Для перевірки правильності нарахування та її виплати сформувати звіт «Оборотно-сальдова відомість» по рахунках 66, 651, 642, 6411.

#### ЗАВДАННЯ № 8

#### ОБЛІК РОЗРАХУНКІВ З ПІДЗВІТНИМИ ОСОБАМИ

Програма BAS Бухгалтерія дає змогу автоматизувати облік розрахунків з підзвітними особами. В програмі можна створити всі документи по даній ділянці обліку (посвідчення на відрядження, авансовий звіт, прибуткові та видаткові касові ордери тощо). Розглянемо облік розрахунків з підзвітними особами у програмі.

#### 1. Відображення виписки посвідчення на в відрядження організації

Відобразити в програмі видачу директорові підприємства Білому І.Б посвідчення на відрядження від 12.09.\_ (рік навчання). для відрядження до м.Черкаси у ТОВ «Веселка» із 12.09.\_ (рік навчання) по 14.09.\_ (рік навчання). для укладання договору на реалізацію борошна, згідно наказу № 1 від 12.09.\_ (рік навчання).

#### Відображення операції у програмі:

1. Документом Відрядження.

#### Створення документа Відрядження

## <u>Технологія роботи:</u>

- 1. У розділі програми Зарплата і кадри → Кадровий облік → Відрядження створити новий документ від 12.09. (рік навчання).;
- 2. У полях шапки документа потрібно ввести наступні дані:
  - Країна призначення вказується пункт призначення відрядження (м. Черкаси);
  - Організація призначення вказується організація призначення відрядження (ТОВ «Веселка»);
  - Підстава відрядження вказується документ, згідно якого відбувається відрядження (Наказ № 1 від 12.09.\_ (рік навчання);
- 3. У табличній частині документа додати новий запис та ввести наступні дані:
  - Співробітник вказується працівник, якому видається посвідчення на відрядження (Білий І.Б);
  - Дата початку та дата закінчення вказується термін відрядження (12.09. (рік навчання) – 14.09. (рік навчання);
  - Ціль вказується ціль відрядження (Укладання договору на реалізацію борошна);
  - Джерело фінансування вказується, за рахунок яких коштів фінансується відрядження (Кошти підприємства).
- 5. Після заповнення усіх даних документ записується та проводиться.

# 2. Відображення видачі грошових коштів з каси на відрядження

Відобразити в програмі видачу директору підприємства Білому І.Б 12.09.\_ (рік навчання) грошові кошти в розмірі <u>згідно варіанту</u> грн. на відрядження згідно наказу № 1 від 12.09.\_ (рік навчання).

## Відображення операції у програмі проводимо:

1. Документом Видатковий касовий ордер.

# Створення документа Видатковий касовий ордер

- 1. В розділі програми *Банк і каса → Каса →Видаткові касові ордери* створити *Видатковий касовий ордер*.
- 2. У вікні, що відкрилося, потрібно створити новий документ від 12.09. (рік навчання) вид операції вибрати *Видача підзвітній особі*;

- 3. У полях шапки документа потрібно ввести наступні дані:
  - Дата документа 12.09. (рік навчання);
  - Одержувач вказується фізична особа, якій видаються кошти (Білий І.Б);
  - Сума вказується сума, що видається підзвітній особі (<u>згідно варіанту</u> грн.);
  - Стаття руху грошових коштів вказується, на які цілі видаються кошти (Відрядження із довідника Статті руху грошових коштів (елемент потрібно створити));
  - Відповідальний вказується користувач програми, який створив даний документ;
- 4. Перейти на закладку Друк, на якій ввести відповідні дані.
  - Призначення ГК вказується призначення грошових коштів Відрядження;
- 5. Після заповнення усіх даних документ записати та провести.

# 3. Відображення подання підзвітною особою авансового звіту про витрачені кошти

Відобразити в програмі подачу директором підприємства Білим І.Б. 15.09.\_ (рік навчання) авансового звіту по відрядженню згідно наказу № 1 від 12.09.\_ (рік навчання). Згідно звіту проїзд до місця відрядження складав 250,00 грн. (без ПДВ) квиток ААА №123456 від 12.09.\_ (рік навчання), проживання 2 доби – 600,00 грн. (з ПДВ) чек № 98751264 від 14.09.\_ (рік навчання), проїзд із місця відрядження – 250,00 грн. (без ПДВ) квиток ААА № 123789 від 14.09.\_ (рік навчання). Добові на підприємстві виплачуються у розмірі 400,00 грн. за добу. Також директором придбано 4 комплекти спецодягу вартістю 1200,00 грн. (з ПДВ) та електрочайник Saturn вартістю 600,00 грн. (з ПДВ) по накладній № 12 від 14.09.\_ (рік навчання)..

Послуги з перевезення надало ТОВ «Перевізник» (не платник ПДВ), послуги з проживання – ТОВ «Веселка» (платник ПДВ), спецодяг та чайник придбано у ТОВ «Прогрес» (платник ПДВ).

Відображення операції у програмі:

1. Документом Авансовий звіт.

Увага! У типовій конфігурації передбачено відображення таких видів витрат підзвітних сум:

- Закупівля запасів вказується на закладці Товари;
- Отримання у постачальника тари на умовах повернення вказується на закладці Зворотна тара;

- Оплата постачальнику за товари, роботи, послуги вказується на закладці Оплата;
- Інші витрати господарської діяльності, зокрема на відрядження вказується на закладці *Інше*.

Дані, зазначені у табличній частині *Аванси*, впливають лише на формування друкованої форми звіту.

У разі встановлення у рядку прапорця *Це добові* (закладка *Інше*) немає потреби заповнювати параметри обліку ПДВ – ставку, суму, рахунок обліку. Крім того, можна вказати період і кількість діб відрядження, встановити ознаку *відрядження за кордон*.

Створення документа Авансовий звіт

#### <u>Технологія роботи:</u>

- 1. В розділі програми *Банк і каса → Каса →Авансові звіти* створити *Авансовий звіт.*
- 2. У вікні, що відкрилося, потрібно створити новий документ від 15.09. (рік навчання);
- Увага! Авансовий звіт можна сформувати за допомогою команди Створити на підставі, якщо до його створення були введені документи: Надходження дод. витрат, Прибутковий касовий ордер, Реєстрація вхідного податкового документа.
- 3. У полях шапки документа потрібно ввести наступні дані:
  - Склад вказується склад, на який будуть оприбутковані ТМЦ, придбані підзвітною особою (Склад ТМЦ);
  - Підзвітна особа вказується особа, яка подає авансовий звіт (Білий І.Б.);
  - Призначення вказується призначення понесених витрат по звіту (Господарські витрати);
- 4. На закладці Аванси у табличній частині документа додати новий запис та ввести наступні дані:
  - Документ авансу вказується документ, згідно якого видавалися кошти підзвітній особі (Видатковий касовий ордер від 12.09. (рік навчання));
  - Сума авансу вказується сума виданого авансу (згідно варіанту грн.);
- 5. У правому кутку документа знаходиться форма *Ціна і валюта*. У відкритому вікні <u>встановити позначку</u> у полі Ціна включає ПДВ та прийняти зміни (натиснути OK).

Увага! Прапорець *Ціна включає ПДВ* визначає інтерпретацію ціни в документі:

• Якщо прапорець *включений*, то ціни у табличній частині вказуються кінцеві, тобто вони містять в собі й ПДВ. Сума ПДВ розраховується,

як частина суми за рядком (документом), тобто «витягується» з *Суми з* ПДВ;

- Якщо прапорець *вимкнений*, то передбачається що ціна не містить ПДВ. Добуток ціни та кількості є базою для розрахунку ПДВ, тобто ПДВ рахується «зверху» на *Суму без ПДВ*.
- 6. Перейти на закладку Товари, у табличній частині документа додати новий запис та ввести наступні дані:
  - Документ (витрат) накладна № 12 від 14.09.\_(рік навчання);
  - Номенклатура вказується номенклатура придбаних ТМЦ по авансовому звіту. Створити папку МШП (рах.221), у якій створити елемент з наступними параметрами:
    - Коротке та повне найменування Електрочайник Saturn;
    - Не відмічати поле Послуга;
    - Одиниця виміру шт.;
  - Ставка ПДВ 20 %;
  - Кількість вказується кількість придбаних ТМЦ по звіту (1);
  - Ціна в залежності від налаштувань параметрів в п.5 цього завдання ціна придбаних ТМЦ по звіту буде становити без ПДВ (500,00 грн.), або з ПДВ 600 грн.;
  - Сума, % ПДВ та сума ПДВ заповняться автоматично.
  - Контрагент вказується контрагент, у якого придбали ТМЦ, зазначені у звіті (ТОВ Прогрес);
  - Договір контрагента вказується договір, згідно якого контрагент реалізував ТМЦ, зазначені у звіті (Офісна техніка);
  - Рахунок вказується рахунок, на який відносяться придбані ТМЦ по звіту (221);
  - Рахунок ПДВ вказується рахунок обліку ПДВ (6442);
  - Податкове призначення (ПДВ) вказується, до якого виду податкового призначення відносяться дана витрата в розрізі ПДВ (Опод. ПДВ);

7. Копіюванням створити новий запис, в який ввести дані по наступному придбаному ТМЦ. Дані вносяться аналогічно, як в попередньому завданні.

- Номенклатура спецодяг.
- 8. Перейти на закладку Інше, у табличній частині документа додати новий запис та ввести відповідні дані:

- Номенклатура – вказується номенклатура понесених витрат по звіту (Проїзд із папки Підзвітні витрати),

Зміст – вказується зміст понесених витрат по звіту (Проїзд м. Київ – м. Черкаси);

- Сума вказується сума понесених витрат по звіту без ПДВ (250,00 грн.);
- Це добові поле відмічається у випадку, якщо витрати відносяться до добових (не відмічається);
- %ПДВ вибирається ставка ПДВ по понесених витратах (Не ПДВ);
- Найменування документа вказується документ, який підтверджує понесені витрати (квиток);
- Номер документа вказується номер документа, який підтверджує понесені витрати (ААА 123456);
- Дата документа вказується дата документа, який підтверджує понесені витрати (12.09. (рік навчання);
- Контрагент вказується контрагент, який надав послуги /виконав роботи, зазначені у звіті (Перевізник);
- Договір контрагента вказується договір, згідно якого контрагент надав послуги / виконав роботи, зазначені у звіті (Перевезення)
- Рахунок вказується рахунок, на який відносяться витрати по звіту (92);
- Види аналітики вказуються параметри аналітики, які потрібно ввести в наступних полях звіту.;
- Аналітика вказуються параметри, на які відносяться витрати по звіту:
  - Підрозділи вказується підрозділ, до якого відноситься підзвітна особа (Адміністрація);
  - Статті витрат вказується стаття, на яку відносяться дані витрати (Статті витрат → Адміністративні витрати → Витрати на відрядження);
- Рахунок ПДВ вказується рахунок обліку ПДВ (6442);
- Податкове призначення (ПДВ) вказується, до якого виду податкового призначення відносяться дана витрата в розрізі ПДВ (Опод. ПДВ);

Після внесення даних запис записується;

- 9. Встановити курсор на збереженому записі та створити новий запис копіюванням, оскільки у записі зміниться лише зміст, номер документа та його дата.
- 10. Створити новий запис копіюванням попереднього та внести зміни в наступні поля запису:
  - Номенклатура вказується номенклатура понесених витрат по звіту (Проживання з папки Підзвітні витрати);
  - Сума вказується сума понесених витрат по звіту в залежності від форми Ціна і валюта з ПДВ або без ПДВ (600,00 грн.);
  - % ПДВ вибирається ставка ПДВ по понесених витратах (20%);
  - Сума ПДВ вказується сума ПДВ по понесених витратах (100,00 грн.)

- Найменування, номер та дата документа вводяться згідно умови завдання.
- Контрагент вказується контрагент, який надав послуги / виконав роботи, зазначені у звіті (Веселка);
- Договір контрагента вказується договір, згідно якого контрагент надав послуги / виконав роботи, зазначені у звіті (Проживання) – даний договір потрібно створити з наступними параметрами:
  - найменування Проживання;
  - для друку Проживання;
  - вид договору за допомогою кнопки вибору вибираємо тип договору:
     3 постачальником;
  - номер вводиться порядковий номер договору;
  - від вводиться дата підписання договору;
  - по бух. обліку За договором в цілому;
  - по обліку ПДВ За договором в цілому;
  - тип ціни Основна ціна закупівлі;
  - вид діяльності Операційна;
- Рахунок вказується рахунок, на який відносяться витрати по звіту (92);
- Види аналітики вказуються параметри аналітики, які потрібно ввести в відповідних полях звіту;
- Аналітика вказуються параметри, на які відносяться витрати по звіту:
  - Підрозділи вказується підрозділ, до якого відноситься підзвітна особа (Адміністрація);
  - Статті витрат вказується стаття, на яку відносяться дані витрати (Статті витрат - Адміністративні витрати → Витрати на відрядження);
- Рахунок ПДВ вказується рахунок обліку ПДВ (6442);
- Податкове призначення (ПДВ) вказується, до якого виду податкового призначення відносяться дана витрата в розрізі ПДВ (Опод. ПДВ);

Після внесення даних запис записується.

- 11. Створити новий запис копіюванням попереднього та внести зміни в наступні поля запису:
  - Номенклатура вказується номенклатура понесених витрат по звіту (Добові із папки Підзвітні витрати);
  - Зміст вказується зміст понесених витрат по звіту (Добові);
  - Сума вказується сума добових по відрядженню, виходячи із терміну відрядження та розміру добових за добу (400,00 грн.);
  - Це добові поле відмічається у випадку, якщо витрати відносяться до добових (відмічається);
  - Рахунок вказується рахунок, на який відносяться витрати по звіту (92);

- Види аналітики вказуються параметри аналітики, які потрібно ввести в відповідних полях звіту;
- Аналітика вказуються параметри, на які відносяться витрати по звіту:
  - Підрозділи вказується підрозділ, до якого відноситься підзвітна особа (Адміністрація);
  - Статті витрат вказується стаття, на яку відносяться дані витрати (Статті витрат → Адміністративні витрати → Витрати на відрядження);
- Відрядження за кордон поле відмічається при відрядженні за кордон (не відмічається);
- Добові дата з ... по вказується дата початку та кінця відрядження (з 12.09 по 14.09.(рік навчання));
- Кількість діб вказується кількість діб відрядження (заповнюється автоматично);
- 12. Після внесення даних документ записується та проводиться.

#### 4. Відображення повернення невикористаної підзвітної суми працівником

Відобразити в програмі повернення директором підприємства Білому І.Б невикористаної підзвітної суми в розмірі \_\_\_\_ грн. (порахувати) 15.09. (рік навчання).

Надходження готівкових коштів у касу відображається документом Прибутковий касовий ордер. Цей документ, як і Платіжне доручення має досить багато видів операцій. Для даної операції вибирається Повернення від підзвітної особи.

#### Відображення операції у програмі:

1. Документом Прибутковий касовий ордер.

Створення документу Прибутковий касовий ордер.

- 1. В розділі програми Банк і каса → Каса → Прибуткові касові ордери створити Прибутковий касовий ордер. (У нашому випадку Прибутковий касовий ордер можна створити за допомогою команди Створити на підставі).
- 2. У вікні, що відкрилося, потрібно створити новий документ від 15.09. (рік навчання), вибравши при цьому вид операції Повернення від підзвітної особи;
- 3. В документі заповнюються відповідні поля згідно до умов операції:

- У полі Сума вводиться сума операції (різниця між отриманими коштами та використаними);
- У полі Підзвітна особа вибирається особа, яка повертає підзвітні кошти;
- У полі Стаття руху грошових коштів потрібно вибрати Підзвітні кошти із довідника Статті руху грошових коштів;
- 4. Перейти на закладку Друк, на якій ввести відповідні дані.
  - У полі Призначення ГК вибирається Відрядження із довідника Призначення грошових коштів.
- 5. Після заповнення усіх даних документ записати та провести.

# ЗАВДАННЯ № 9 ОБЛІК КАСОВИХ ОПЕРАЦІЙ

Надходження готівкових коштів у касу відображається документом Прибутковий касовий ордер. Цей документ має досить багато видів операцій, які вибираються залежно від характеру здійснюваної операції. Деякі операції з надходження коштів у касу вже було розглянуто.

#### 1. Відображення надходження у касу готівкових коштів з рахунка у банку

Відобразити в програмі надходження готівки в касу з рахунка у банку в розмірі 15 500,00 грн. 03.09. (рік навчання).

Відображення операції у програмі:

1. Документом Прибутковий касовий ордер.

Створення документу Прибутковий касовий ордер.

#### <u>Технологія роботи:</u>

1. На Панелі розділів відкрити закладку Банк і каса та зайти у журнал Прибуткові касові ордери;

2. У вікні, що відкрилося, потрібно створити новий документ від 03.05. (рік навчання), після цього вибрати вид операції Одержання готівки у банку;

3. В документі заповнюються відповідні поля згідно до умов операції:

- У полі Сума вводиться сума операції;
- У полі Валюта вибирається валюта операції;

- У полі Рахунок організації вибирається рахунок, з якого надходить готівка (наш поточний рахунок);

- У полі Рахунок кредиту вибирається рахунок із плану рахунків, з яким кореспондує рахунок Готівка (311); - У полі Стаття руху грошових коштів потрібно вибрати «Надходження готівки» із довідника Статті руху грошових коштів (новий елемент у ній потрібно створити);

- На закладці Друк в полі Призначення коштів вибирається Оплата праці.

4. Після заповнення усіх даних документ проводиться.

# 2. Виплата зарплати з каси підприємства. Створення документів за допомогою функції «Введення на підставі»

Виплата заробітної плати з каси підприємства відображається документом Видатковий касовий ордер з видом операції Виплата заробітної плати по відомостях. Створити даний документ можна, відкривши на Панелі розділів закладку Банк і каса, на якій зайти у журнал Видаткові касові ордери та додати документ, вибравши видом операції документа Виплата заробітної плати по відомостях.

Однак у програмі є можливість створювати новий документ на підставі існуючого, використовуючи функцію Введення на підставі.

Виплата зарплати із каси виконується тим працівникам, які не мають банківських карток у зарплатному проекті.

Завдання для самостійного виконання. Виплатити 19.09. (рік навчання) із каси підприємства аванс працівникам за Вересень 20\_ (рік навчання) р., створивши документ Видатковий касовий ордер на підставі відомості на виплату зарплати.

#### 3. Надходження поворотної фінансової допомоги в касу підприємства

Відобразити в програмі надходження поворотної фінансової допомоги від директора в розмірі 55 000,00 грн. 09.09. (рік навчання).

Відображення операції у програмі:

1. Документом Прибутковий касовий ордер.

Створення документу Прибутковий касовий ордер.

#### <u>Технологія роботи:</u>

1. На Панелі розділів відкрити закладку Банк і каса та зайти у журнал Прибуткові касові ордери або касові документи;

2. У вікні, що відкрилося, потрібно створити новий документ від 09.05. (рік навчання), після цього вибрати вид операції Інший прибуток ;

3. В документі заповнюються відповідні поля згідно до умов операції:

- У полі Сума вводиться сума операції;

- У полі Валюта вибирається валюта операції;

- У полі Рахунок вибирається рахунок із плану рахунків Каса (301);

- У полі Рахунок кредиту вибирається рахунок із плану рахунків з яким кореспондує Каса (6851);

- У полі Контрагенти вибирається контрагент, від якого надходить готівка (Білий І.Б.);

- У полі Договори вибирається договір, по якому надходить готівка (Фінансова допомога), який потрібно створити з наступними реквізитами:

- найменування – Фінансова допомога;

- вид договору – за допомогою кнопки вибору вибираємо тип договору: Інше;

- номер – вводиться порядковий номер договору: -;

- від – вводиться дата підписання договору: -;

- по бух. обліку – За договором в цілому;

- по обліку ПДВ – За договором в цілому;

- вид діяльності – Фінансова;

- На закладці Друк у полі Призначення коштів вибирається Інше із довідника Призначення грошових коштів

4. Після заповнення усіх даних документ проводиться.

#### 4. Визначення залишку готівки у касі

Визначити залишок готівки у касі при умові, що ліміт каси на підприємстві становить 2200,00 грн. Поняття «ліміт каси» означає граничний розмір суми готівки, який може залишатися в касі в неробочий час.

| 🔶 🔶 📩 Експрес-перевірка ведення о                                                      | бліку                 |  |  |
|----------------------------------------------------------------------------------------|-----------------------|--|--|
| Період: 01.01.2019 🛗 — 31.01.2019 🛗                                                    |                       |  |  |
| Виконати перевірку Приховати настройки Вибрати настройки                               | Зберегти настройки    |  |  |
| Список можливих перевірок                                                              |                       |  |  |
|                                                                                        |                       |  |  |
| Положення облікової політики                                                           |                       |  |  |
| Э Аналіз стану бухгалтерського обліку                                                  |                       |  |  |
| 🕀 🗹 <mark>Операції по касі</mark>                                                      |                       |  |  |
| 🕀 🔲 Облік податку на додану вартість                                                   |                       |  |  |
|                                                                                        |                       |  |  |
|                                                                                        |                       |  |  |
| Предмет контролю                                                                       |                       |  |  |
| Геревірка правильності ведення касових операцій                                        |                       |  |  |
|                                                                                        |                       |  |  |
|                                                                                        |                       |  |  |
|                                                                                        |                       |  |  |
|                                                                                        |                       |  |  |
|                                                                                        |                       |  |  |
|                                                                                        |                       |  |  |
|                                                                                        |                       |  |  |
| Ліміт залишку каси, затверджений банком: 1000,00 🖩                                     |                       |  |  |
|                                                                                        |                       |  |  |
|                                                                                        |                       |  |  |
| лимит каси підприємства встановлюють са                                                | амосттино на ппдставі |  |  |
| розрахунку ліміту залишку готівки в касі.                                              |                       |  |  |
|                                                                                        |                       |  |  |
| 🗲 🔶 ☆ Експрес-перевірка ведення обліку                                                 |                       |  |  |
|                                                                                        |                       |  |  |
| Період: 01.01.2019 🛗 – 31.01.2019 🛗                                                    |                       |  |  |
|                                                                                        | 20                    |  |  |
| Виконати перевірку Показати настройки Друк                                             | .00                   |  |  |
|                                                                                        |                       |  |  |
| Експрес-перевірка ведення ооліку                                                       |                       |  |  |
| Організація: Весна, період: Січень 2019 р.                                             |                       |  |  |
| Проведено перевірок: 8 з 8                                                             |                       |  |  |
| Виявлено помилок: 1                                                                    |                       |  |  |
| 🖂 Операції по касі                                                                     | Виявлені помилки: 1   |  |  |
|                                                                                        |                       |  |  |
|                                                                                        | Помилок не виявлено   |  |  |
| П DIДСУТНІСТЬ ВІД СМІНИХ ЗАЛИШКІВ ПО КАСІ<br>П Лотримання піміту запишків пошей у касі |                       |  |  |
| П Дотримания нумерації ПКО                                                             | Помилок не виявлено   |  |  |
| <ul> <li>Дотримання нумерації ВКО</li> </ul>                                           | Помилок не виявлено   |  |  |

+

 $\pm$ 

+

Для контролю стану бухгалтерського обліку в конфігурації передбачений звіт «Експрес-перевірка» (розділ Операції).

Помилок не виявлено

Помилок не виявлено

Видача грошей під звіт тільки після звіту по раніше виданих сумах

Відсутність передач підзвітних сум від однієї особи іншій

Видача грошей під звіт тільки працівникам організації

По кнопці «Показати налаштування» відкривається вікно «Список можливих перевірок», в якому зазначаються необхідні параметри контролю ведення обліку касових операцій. Ліміт каси встановлюється в полі «Ліміт залишку каси, затверджений банком».

По кнопці «Виконати перевірку» буде проведено аналіз касових операцій за обраною організацією за вказаний період.

При перевірці операцій по касі в разі перевищення ліміту, програма в результаті перевірки виведе повідомлення про помилки та рекомендації щодо їх усунення.

Відображення операції у програмі:

1. Звіт Касова книга.

#### Створення звіту Касова книга

#### <u>Технологія роботи:</u>

- 1. На Панелі розділів відкрити закладку Банк і каса та зайти у звіт Касова книга;
- 2. У вікні, що відкрилося, потрібно встановити період (Вересень 20\_ (рік навчання) та сформувати звіт;
- 3. Переглянути звіт на виявлення перевищення готівки за період.

# 5. Відображення внесення понадлімітної суми грошових коштів з каси на рахунок у банку

Відобразити в програмі внесення понадлімітної суми грошових коштів з каси на рахунок у банку згідно квитанції № 753951 від 19.09.\_ (рік навчання).

Відображення операції у програмі:

1. Документом Видатковий касовий ордер.

Створення документа Видатковий касовий ордер

- 1. На Панелі розділів відкрити закладку Банк і каса та зайти у журнал Видатковий касовий ордер;
- 2. У вікні, що відкрилося, потрібно створити новий документ від 19.09. (рік навчання) та вибрати вид операції Внесок готівкою в банк;
- 3. У полях шапки документа потрібно ввести наступні дані:
  - Від-19.09. (рік навчання);
  - Сума вказується сума, що вноситься у банк (4 500,00 грн.);
  - Рахунок вказується код рахунок, з плану рахунків каса (301);
  - Рахунок розрахунків- вказується код рахунок, з плану рахунків, з яким кореспондує каса (311);
  - Рахунок організації– вказується рахунок, на який вносяться готівка (ПРИВАТБАНК-гривня);
  - Стаття руху грошових коштів вказується вид руху грошових коштів (Готівка Банк);
- 4. Перейти на закладку Друк, на якій внести дані:

- Видати вказується, кому / куди видається готівка (ПІП студента (внесення готівки на поточний рахунок));
- По вказується документ, по якому отримувалася готівка (Паспортні дані студента).
- Підстава вказується, на підставі чого видаються кошти (понадлімітна сума);
- Додаток вказується документ, який прикріпляється до ордеру (квитанція № 753951 від 19.09. (рік навчання).);
- Призначення коштів вказується призначення грошових коштів (Інше);
- Відповідальний вказується користувач програми, який створив даний документ;
- 5. Після заповнення усіх даних документ проводиться.

#### ЗАВДАННЯ № 10

#### ОБЛІК ОПЕРАЦІЙ НА РАХУНКАХ В БАНКУ

Для відображення операцій на рахунках в банку використовуються документи Платіжне доручення, списання з банківського рахунку та надходження на банківський рахунок; журнал банківська виписка. Ці документи мають досить багато видів операцій, які вибираються залежно від характеру здійснюваної операції.

Списання безготівкових грошових коштів у програмі відображається за допомогою документу Списання з банківського рахунку.

Лише операція зняття із банківського рахунку грошових коштів за чеками для оприбуткування до каси відображається за допомогою документу Прибутковий касовий ордер із видом операції Одержання готівки в банку.

Документ Списання з банківського рахунку може бути створений:

• *на підставі товарних документів* (Рахунок на оплату постачальників, Надходження товарів і послуг, Повернення товарів від покупця тощо);

• на підставі документу Платіжне доручення;

• за допомогою сервісного механізму Підбір неоплачених платіжних доручень, що викликається з журналу Банківські виписки за кнопкою Підібрати;

• автоматично за допомогою обробки Обмін з банком;

• вручну.

# 1. Відображення надходження нарахованих відсотків на рахунок у банку за залишок коштів на рахунку

Відобразити в програмі надходження на рахунок у банку нарахованих відсотків за залишок коштів на рахунку в розмірі 650 грн. 05.09. (рік навчання).

#### Відображення операції у програмі:

1. Документом надходження на банківський рахунок.

Створення документу Надходження на банківський рахунок.

#### <u>Технологія роботи:</u>

- 1. На Панелі розділів відкрити закладку Банк і каса та зайти у журнал Виписки банку;
- 2. У вікні, що відкрилося, потрібно створити новий документ від 05.09. (рік навчання), вибравши при цьому Надходження на банківський рахунок та вибрати вид операції Інше надходження ;
- 3. В документі заповнюються відповідні поля згідно до умов операції:
  - У полі Рахунок вибирається рахунок, по якому відбувається операція (311);
  - У полі Платник вводиться контрагент, від якого надходять кошти (Приватбанк);
  - У полі Рахунок контрагента вибирається рахунок, з якого надходить кошти (Приватбанк-грн.);
  - У полі Сума вводиться сума операції (650,00 грн);
  - У полі Рахунок кредиту вибирається рахунок, з яким кореспондує рахунок у банку (373);
  - У полі Контрагенти вибирається контрагент, від якого надходять кошти (Приватбанк);
  - У полі Договори вибирається договір, по якому здійснюється операція (PPO);
  - У полі Стаття руху грошових коштів потрібно вибрати «Відсотки від депозиту» із довідника Статті руху грошових коштів (новий елемент у ній потрібно створити);
- 4. Після заповнення усіх даних документ проводиться.

## 2. Відображення списання коштів за розрахунково-касове обслуговування

Відобразити в програмі списання із рахунку у банку коштів з рахунку у банку в розмірі 500,00 грн. 05.09. (рік навчання).

#### Відображення операції у програмі:

1. Документом Списання з банківського рахунку.

Створення документу Списання з банківського рахунку.

# <u>Технологія роботи:</u>

- 1. На Панелі розділів відкрити закладку Банк і каса та зайти у журнал Банківські виписки;
- 2. У вікні, що відкрилося, потрібно створити новий документ від 05.09. (рік навчання), вибравши при цьому вид операції Списання з банківського рахунку та вибрати вид операції Інше списання;
- 3. В документі заповнюються відповідні поля згідно до умов операції:
  - У полі Рахунок вибирається рахунок, по якому відбувається операція (311);
  - У полі Отримувач вводиться контрагент, якому списуються кошти (Приватбанк);
  - У полі Рахунок одержувача вибирається рахунок, на який списуються кошти (Приватбанк-грн.);
  - У полі Рахунок організації вибирається рахунок з якого будуть сплачуватися кошти ,(Приватбанк-грн.)
  - У полі Сума вводиться сума операції (500,00 грн);
  - У полі Рахунок дебету вибирається рахунок, з яким кореспондує рахунок у банку (92);
  - У полі Підрозділи вибирається підрозділ, на який відносяться витрати (Адміністрація);
  - У полі Статті витрат вибирається витрата, по якій списуються кошти (Статті витрат по П(С)БО 16 → Адміністративні витрати → Плата за розрахунково-касове та інші послуги банку);
  - У полі Стаття руху грошових коштів потрібно вибрати «Господарські витрати» із довідника Статті руху грошових коштів (новий елемент у ній потрібно створити);
- 4. Після заповнення усіх даних документ проводиться.

## 3. Відображення надходження коштів на рахунок від покупця

Відобразити в програмі надходження на рахунок у банку коштів від СТОВ «Нива» в розмірі 3600,00 грн. згідно рахунку № 1 від 12.09.\_ (рік навчання).

## Відображення операції у програмі:

1. Документом Надходження на банківський рахунок.

Створення документу Надходження на банківський рахунок.

- 1. На Панелі розділів відкрити закладку Банк і каса та зайти у журнал Виписки банку;
- 2. У вікні, що відкрилося, потрібно створити новий документ від 12.09. (рік навчання), вибравши при цьому Списання з банківського рахунку, та вибрати вид операції Оплата від покупця;
- 3. В документі заповнюються відповідні поля згідно до умов операції:
  - У полі Рахунок вибирається рахунок, по якому відбувається операція (311);
  - У полі Платник вводиться контрагент, від якого надходять кошти (Нива);
  - У полі Рахунок платника вибирається рахунок, з якого надходять кошти;
  - У полі Рахунок організації вибирається рахунок, на який надходять кошти;
  - У полі Сума вводиться сума операції (3600,00 грн);
  - У полі Договір вибирається договір, по якому здійснюється операція (Продаж дерті);
  - У полі Документ розрахунків вибирається документ, по якому здійснюється операція (Рахунок на оплату покупцю, при виборі потрібно змінити період на попередній місяць);
  - У полі Ставка ПДВ вибирається ставка ПДВ по операції (20%);
  - У полі Сума ПДВ по операції (визначається автоматично);
  - У полі Стаття РГК потрібно вибрати «Оплата від покупця» із довідника Статті руху грошових коштів (новий елемент у ній потрібно створити);
- Відмічаємо поле Оплачено;
   Інші поля не змінювати;
- 4. Після заповнення усіх даних документ проводиться.

#### 4. Відображення сплати коштів постачальникові

Відобразити в програмі оплату із поточного рахунку постачальнику ТОВ «Веселка» в розмірі 2700,00 грн. згідно рахунку від 12.08. (рік навчання).

#### Відображення операції у програмі:

1. Документом Платіжне доручення .

Створення документу Платіжне доручення.

- 1. На Панелі розділів відкрити закладку Банк і каса та зайти у журнал Платіжне доручення ;
- 2. У вікні, що відкрилося, потрібно створити новий документ від 12.09. (рік навчання);
- 3. В документі заповнюються відповідні поля згідно до умов операції:

- У полі Отримувач вводиться контрагент, якому сплачуємо кошти (Веселка);

- У полі Рахунок одержувача вибираємо рахунок, на який перераховуємо кошти;
- У полі Сума вводиться сума операції (2700,00 грн);
- У полі Договір вибирається договір, по якому здійснюється операція (Купівля зернових);
- У полі Ставка ПДВ вибирається ставка ПДВ по операції (20%);
- У полі Сума ПДВ вводиться ПДВ по операції (визначається автоматично);
- У полі Стаття руху грошових коштів потрібно вибрати Оплата постачальнику із довідника Статті руху грошових коштів (новий елемент у ній потрібно створити);
- Відмічаємо поле **Оплачено** та переходимо на Ввести документ списання з банківського рахунку
- Вид операції вибирається Оплата постачальнику
- Рахунки розрахунків вибирається рахунок розрахунків з постачальником (631)

Інші поля не змінювати;

4. Після заповнення усіх даних всі документ проводяться.

#### 5. Відображення сплати податків

Відобразити в програмі сплату ПДВ в розмірі З 580,00 грн. та податку на прибуток в розмірі 1 246,00 грн.

Відображення операції у програмі:

1. Документом Списання з банківського рахунку.

Створення документу Списання з банківського рахунку.

- 1. На Панелі розділів відкрити закладку Банк і каса та зайти у журнал банківська виписка;
- 2. У вікні, що відкрилося, потрібно створити новий документ від 12.09. (рік навчання)
- 3. В документі заповнюються відповідні поля згідно до умов операції
  - У полі Отримувач вводиться контрагент, якому списуються кошти (УДКСУ у Голосіївському р-ні м. Києва);
  - У полі Рахунок одержувача вибирається рахунок, на який списуються кошти (ПДВ);
  - У полі Сума вводиться сума операції (3580,00 грн);

- У полі Стаття руху грошових коштів потрібно вибрати Податки із довідника Статті руху грошових коштів (новий елемент у ній потрібно створити);
- Вид операції вибирається Інше списання
- Рахунки розрахунків вибирається рахунок списання витрат (92)

Інші поля не змінювати.

4. Після заповнення усіх даних документи проводяться.

Завдання для самостійного виконання. Сплатити 19.09. (рік навчання) податок на прибуток в розмірі 1 2460,00 грн., створивши документ Списання з банківського рахунку. Облік податку на прибуток ведеться на рахунку 6413.

## ЗАВДАННЯ № 11

## ОБЛІК КУШВЛІ-ПРОДАЖУ ВАЛЮТИ

Програма 1С: Бухгалтерія для України дає змогу автоматизувати операції з купівлі продажу валюти із створенням необхідних первинних документів.

Але перед початком відображення операцій із купівлі продажу валюти необхідно заповнити довідник валюти курсами валют на відповідну дату.

#### 1. Відображення курсів валют на відповідні дати у програмі

Відобразити в програмі курс НБУ щодо іноземних валют на відповідну дату згідно таблиці 10:

#### <u>Технологія роботи:</u>

1. В розділі програми Довідники → Купівлі та продажі → Валюти (або Головне → Настройки → Параметри обліку → Банк і каса → Валюти) вибрати валюту, по якій будемо вводити курс, та зайти у неї.

| Пото | Курс      | I/m official |           |  |  |  |  |  |
|------|-----------|--------------|-----------|--|--|--|--|--|
| Дата | Долар США | Євро         | кратність |  |  |  |  |  |
| 12   | 2 804,00  | 3 236,00     | 100       |  |  |  |  |  |
| 13   | 2 807,00  | 3 239,00     | 100       |  |  |  |  |  |
| 14   | 2 810,00  | 3 242,00     | 100       |  |  |  |  |  |
| 15   | 2 808,00  | 3 238,00     | 100       |  |  |  |  |  |
| 16   | 2 811,00  | 3 240,00     | 100       |  |  |  |  |  |
| 17   | 2 809,00  | 3 243,00     | 100       |  |  |  |  |  |
| 31   | 2 815,00  | 3 245,00     | 100       |  |  |  |  |  |

| 0  | TC    |         |   |     | •     | •     | •    |
|----|-------|---------|---|-----|-------|-------|------|
| 9  | K vnc | валют   | v | Ren | ecH1  | M10   | CALL |
| 1. | rype  | Dailloi | J | Dep | COIII | 14114 | олці |

- 2. У верхній частині вікна вибрати команду *Курси валют*, у вікні, що відкрилося, потрібно добавити нову стрічку у якій внести:
  - у полі Дата курсу дату, за яку вносимо курс валюти;
  - у полі Курс курс валюти на відповідну дату;
  - у полі Кратність кратність даної валюти відповідно до внесеного курсу.
- 3. Записати внесений курс.
- 4. Аналогічно внести курси по всіх валютах на всі дати.

#### 2. Відображення реалізації валюти

Реалізація валюти відбувається уповноваженим банком по курсу, що діє на момент реалізації, і який зазвичай не відповідає курсу НБУ. Це призводить до курсових різниць. У програмі для відображення реалізації валюти використовується спеціальний документ.

Операція продажу валюти відображається за допомогою документів з розділу *Банк і каса* у чотири етапи.

Відобразити 13.09.\_ (рік навчання) реалізацію 2 000,00 євро по курсу 3 250,00 грн. за 100 євро. Комісія банку становить 0,5 % від суми операції. Зарахування коштів від реалізації відбулося платіжним ордером № 233753 від 14.09.\_ (рік навчання).

#### Відображення операції у програмі:

1. Створення документу Заявки на покупку/продаж валюти (зазвичай робиться за добу до дати реалізації валюти) відображається за допомогою документу Заявка на купівлю/продаж валюти із видом операції Продаж валюти. Документ не формує ніяких рухів тому створювати його не обов'язково. Цей документ зручно використовувати, як підставу для створення документів у яких відображаються операції купівлі-продажу валюти;

2. Створення на основі Заявки на купівлю/продаж валюти документа Списання з банківського рахунку з видом операції Купівля/продаж валюти для перерахунку суми валюти, що реалізується на спец-рахунок у банку (зазвичай робиться за добу до реалізації);

3. Створення на основі Заявки на покупку/продаж валюти документа Купівля/продаж валюти для відображення реалізації валюти.

4. Створення на основі *Купівля/продаж валюти* документа *Надходження* на банківський рахунок для відображення надходження гривні на поточний рахунок від реалізації валюти.

#### 2.1. Створення документа Заявка на продаж валюти

- 1. В розділі програми Банк і каса → Банк → Заявки на купівлю/продаж валюти створити новий документ Заявка на покупку/продаж валюти від 12.09. (рік навчання);
- 2. У полях документа потрібно ввести наступні дані:
  - рахунок валютний вказується рахунок, з якого буде списуватися валюта на реалізацію (ПРИВАТБАНК-євро);
  - рахунок гривневий вказується рахунок, на який будуть зараховуватися кошти від реалізації валюти (ПРИВАТБАНК-гривня);
  - рахунок повернення вказується рахунок, на який буде повертатися нереалізована валюта (ПРИВАТБАНК-євро);
  - співробітник вказується співробітник, який має право здійснювати операції купівлі-продажу валюти на підприємстві (Білий І.Б);
  - банк вказується банк, який буде здійснювати операцію купівлі-продажу валюти (Приватбанк, м. Київ);
  - рахунок банку вказується рахунок банку, на який перераховується валюта, що реалізується (ПРИВАТБАНК-євро);
  - валюта вказується вид валюти, що реалізується (Євро);
  - сума валютна вказується сума валюти, що реалізується (2 000,00 євро);
  - мінімальний курс вказується мінімальний курс, за який можна реалізовувати валюту (З 150,0000 грн. за 100 євро);
  - комісійні вказується процент комісії банку (0,5 %);
  - відповідальний вказується користувач програми, який створив даний документ;
- 3. Після заповнення усіх даних документ проводиться.

#### 2.2. Створення документа Списання з банківського рахунку

- 1. Відкрити розділ програми Банк і каса → Банк → Заявка на купівлю/продаж валюти. У вікні, що відкрилося, потрібно встановити курсор на Заявку на покупку/продаж валюти від 12.09.\_ (рік навчання) і виконати дію → Створити на підставі → Списання з банківського рахунку;
- 2. Програма сформує документ Списання з банківського рахунку з видом операції Купівля/продаж валюти, в якому основні поля вже заповнені.
- 3. В полях документа, які незаповнені, потрібно ввести наступні дані:
  - дата документа 12.09. (рік навчання);
  - в полі Підтверджено випискою банку встановити відмітку;
  - дата оплати 12.09.\_ (рік навчання);
  - в полі *Стаття руху грошових коштів* потрібно вибрати *Валюта* із довідника *Статті руху грошових коштів* (елемент потрібно створити).

- відповідальний користувач програми, який створив даний документ;
- 3. Після заповнення усіх даних документ проводиться.

# 2.3. Створення документа Купівля/продаж валюти

#### <u>Технологія роботи:</u>

- 1. Операція конвертації відображається за допомогою документа *Купівля/продаж валюти* з видом операції *Продаж валюти*. Різниця між виручкою за обмінним торговим курсом та собівартістю за курсом НБУ відображається як дохід або витрата - залежно від співвідношення.
- 2. Відкрити розділ програми Банк і каса → Банк → Заявка на купівлю/продаж валюти. У вікні, що відкрилося, потрібно встановити курсор на Заявку на покупку/продаж валюти від 12.09. \_ (рік навчання) і виконати дію → Створити на підставі → Купівля/продаж валюти;
- 3. Програма сформує документ *Купівля/продаж валюти*, в якому основні поля вже заповнені.
- 4. В полях документа, які незаповнені, потрібно ввести наступні дані:
  - Дата документа 13.09.\_ (рік навчання);
- 5. Перейти на закладку По комісійним, де ввести наступні дані у відповідних полях:
  - підрозділ вказується підрозділ, на відносяться комісійні витрати по реалізації валюти (Адміністрація);
  - відповідальний вказується користувач програми, який створив даний документ;
- 6. Після заповнення усіх даних документ проводиться.

## 2.4. Створення документа Надходження на банківський рахунок

- 1. Зарахування на банківський рахунок коштів у гривні, які виручені від продажу валюти, відображається за допомогою документу *Надходження на банківський рахунок* з видом операції *Купівля продаж валюти*.
- Відкрити розділ програми Банк і каса → Банк → Купівлю/продажі валюти.
   У вікні, що відкрилося, потрібно встановити курсор на документ Купівля/продаж валюти від 13.09. (рік навчання) і виконати дію → Створити на підставі → Надходження на банківський рахунок;
- 3. Програма сформує документ *Надходження на банківський рахунок*, в якому основні поля вже заповнені.
- 4. В полях документа, які незаповнені, потрібно ввести наступні дані:
  - дата документа 14.09.\_ (рік навчання);
  - вхідний номер вказується номер документа (233753);

- від вказується дата виписки документа (14.09. \_ (рік навчання));
- рахунок контрагента вказується рахунок банку, з якого надходять кошти (ПРИВАТБАНК-грн.);
- стаття руху грошових коштів вказується стаття руху грошових коштів по даній операції (Валюти із папки довідника Статті руху грошових коштів);
- відповідальний вказується користувач програми, який створив даний документ;
- 5. Після заповнення усіх даних документ проводиться.

#### 3. Відображення купівлі валюти

Купівля валюти відбувається уповноваженим банком по курсу, що діє на момент реалізації і який зазвичай не відповідає курсу НБУ. Це призводить до курсових різниць. У програмі для відображення купівлі валюти використовується спеціальний документ.

Відобразити 15.09.\_ (рік навчання) купівлю 2 500,00 доларів США по курсу 2 825,00 грн. за 100 доларів США. Комісія банку становить 0,5 % від суми операції. Зарахування коштів від купівлі відбулося платіжним ордером № 169845 від 16.09.\_ (рік навчання). Повернення невикористаних гривневих сум, перерахованих банку для купівлі валюти відображено платіжним ордером № 169864 від 16.09.\_ (рік навчання).

#### Відображення операції у програмі:

1. Створення документу Заявка на покупку/продаж валюти відображається за допомогою документу Заявка на купівлю/продаж валюти із видом операції Купівля валюти. Документ не формує ніяких рухів тому створювати його не обов'язково. Цей документ зручно використовувати, як підставу для створення документів у яких відображаються операції купівліпродажу валюти;

2. Створення на основі Заявки на купівлю/продаж валюти документа Списання з банківського рахунку з видом операції Купівля/продаж валюти для перерахунку на спец-рахунок суми гривні, необхідної для придбання валюти (зазвичай робиться за добу до купівлі);

3. Створення на основі Заявки на покупку/продаж валюти документа Купівля/продаж валюти для відображення купівлі валюти.

4. Створення на основі *Купівля/продаж валюти* документа *Надходження на банківський рахунок* для відображення надходження валюти на поточний валютний рахунок від купівлі валюти.

#### 3.1. Створення документа Заявка на купівлю валюти

## <u>Технологія роботи:</u>

- 1. В розділі програми Банк і каса → Банк → Заявки на купівлю/продаж валюти створити новий документ Заявка на покупку/продаж валюти від 14.09.\_ (рік навчання);
- 2. У полях документа потрібно ввести наступні дані:
  - рахунок валютний вказується рахунок, з який буде зараховуватися валюта після купівлі (ПРИВАТБАНК-долар);
  - рахунок гривневий вказується рахунок, з якого будуть зніматися кошти для купівлі валюти (ПРИВАТБАНК-гривня);
  - рахунок повернення вказується рахунок, на який будуть повертатися невикористані кошти на купівлю валюти (ПРИВАТБАНК-гривня);
  - співробітник вказується співробітник, який має право здійснювати операції купівлі-продажу валюти на підприємстві (Білий І.Б);
  - банк вказується банк, який буде здійснювати операцію купівлі-продажу валюти (Приватбанк, м. Київ);
  - рахунок банку вказується рахунок банку, на який перераховується гривня, за яку буде купуватися валюта (ПРИВАТБАНК-гривня);
  - валюта вказується вид валюти, що купується (USD);
  - сума валютна вказується сума валюти, що купується (5 000,00 USD);
  - максимальний курс вказується мінімальний курс, за який можна реалізовувати валюту (2 825,00 грн. за 100 доларів);
  - комісійні вказується процент комісії банку (0,5 %);
  - підстава вказується, на які цілі купується валюта (придбання обладнання для фасування);
  - відповідальний вказується користувач програми, який створив даний документ;
- 3. Після заповнення усіх даних документ проводиться.

## 3.2. Створення документа Списання з банківського рахунку

- 1. Відкрити розділ програми Банк і каса → Банк → Заявка на купівлю/продаж валюти. У вікні, що відкрилося, потрібно встановити курсор на Заявку на покупку/продаж валюти від 14.09.\_ (рік навчання) і виконати дію → Створити на підставі → Списання з банківського рахунку;
- 2. Програма сформує документ Списання з банківського рахунку з видом операції Купівля/продаж валюти, в якому основні поля вже заповнені;
- 3. В полях документа, які незаповнені, потрібно ввести наступні дані:
  - дата документа 14.09.\_ (рік навчання);
  - в полі Підтверджено випискою банку встановити відмітку;

- дата оплати 14.09.\_ (рік навчання);
- в полі *Стаття руху грошових коштів* потрібно вибрати *Валюта* із довідника *Статті руху грошових коштів*;
- відповідальний користувач програми, який створив даний документ;
- 4. Після заповнення усіх даних документ проводиться.

## 3.3. Створення документа Купівля/продаж валюти

## <u>Технологія роботи:</u>

- 1. Операція купівлі валюти, зокрема розрахунок комісійної винагороди та обов'язкових зборів відображається за допомогою документа *Купівля/продаж валюти* з видом операції *Купівля валюти*;
- 2. Відкрити розділ програми Банк і каса → Банк → Заявка на купівлю/продаж валюти. У вікні, що відкрилося, потрібно встановити курсор на Заявку на покупку/продаж валюти від 15.09. \_ (рік навчання) і виконати дію → Створити на підставі → Купівля/продаж валюти;
- 3. Програма сформує документ *Купівля/продаж валюти*, в якому основні поля вже заповнені.
- 4. В полях документа, які незаповнені, потрібно ввести наступні дані:
  - дата документа 15.09. (рік навчання);
- 5. Перейти на закладку По комісійним, де ввести наступні дані у відповідних полях:
  - підрозділ вказується підрозділ, на відносяться комісійні витрати по реалізації валюти (Адміністрація);
  - відповідальний вказується користувач програми, який створив даний документ;
- 6. Після заповнення усіх даних документ проводиться.

# 3.4. Створення документа Надходження на банківський рахунок

- 1. Зарахування на банківський рахунок коштів дол.США, які отримані від купівлі валюти, відображається за допомогою документу *Надходження на банківський рахунок* з видом операції *Купівля продаж валюти*.
- Відкрити розділ програми Банк і каса → Банк → Купівлю/продажі валюти. У вікні, що відкрилося, потрібно встановити курсор на документ Купівля/продаж валюти від 15.09. (рік навчання) і виконати дію → Створити на підставі → Надходження на банківський рахунок;
- 3. Програма сформує документ *Надходження на банківський рахунок*, в якому основні поля вже заповнені.
- 4. В полях документа, які незаповнені, потрібно ввести наступні дані:

- дата документа 16.09. (рік навчання);
- вхідний номер вказується номер документа (169864);
- від вказується дата виписки документа (16.09. (рік навчання);
- рахунок контрагента вказується рахунок банку з якого перераховується валюта, що куплена (ПРИВАТБАНК-долар);
- стаття руху грошових коштів вказується стаття руху грошових коштів по даній операції (Валюти із папки довідника Статті руху грошових коштів);
- відповідальний вказується користувач програми, який створив даний документ;
- 5. Після заповнення усіх даних документ проводиться.

#### ЗАВДАННЯ № 12 ОБЛІК ПРИДБАННЯ ТМЦ

Програма 1С: Бухгалтерія для України дає змогу автоматизувати облік придбання ТМЦ в організації. В програмі можна створити всі документи по придбанню (рахунок на оплату постачальника, видаткова накладна постачальника, податкова накладна постачальника) а також створити на підставі документи нашого підприємства (платіжне доручення на оплату, довіреність на одержання ТМЦ).

Розглянемо облік придбання ТМЦ у програмі.

#### 1. Відображення придбання ТМЦ у постачальника

Відобразити в програмі придбання у СТОВ «Весна» (платник ПДВ), згідно договору № 125 від 26.04. (рік навчання) наступних ТМЦ:

- пшениці озимої 3 класу 2,5 т. по ціні 6 550,00 грн. (без ПДВ).
- пшениці озимої 4 класу 2,0 т. по ціні 6 100,00 грн. (без ПДВ).
- жита озимого 3 класу 2,0 т. по ціні 3 100,00 грн. (без ПДВ).
- жита озимого 4 класу 1,5 т. по ціні 2 950,00 грн. (без ПДВ).

Оплата згідно договору відбувається по схемі – 50 % передоплати, поставка, 50 % кінцевого розрахунку.

Для здійснення оплати постачальник виставив рахунок-фактуру № 2 від 12.09. (рік навчання).

Підприємство 13.09. (рік навчання) оплатило 50 % вартості ТМЦ та виписало доручення на Карпенка П.С. на отримання ТМЦ.

Постачальник 13.09.\_ (рік навчання) виписав податкову накладну № 5 на суму передоплати.

Постачальник 15.09. (рік навчання) відвантажив ТМЦ за видатковою

накладною № 7 та виписав податкову накладну № 8 на суму залишку.

Підприємство 17.09. (рік навчання) оплатило залишок по договору.

#### Відображення операції у програмі:

1. Створення документу Рахунок на оплату постачальника;

2. Створення на основі документа Рахунку на оплату постачальника документа Списання з банківського рахунку або Платіжне доручення;

3. Створення на основі документа Рахунок на оплату постачальника документа Довіреність;

4. Створення на основі документа Списання з банківського рахунку документа Реєстрація вхідного податкового документа;

5. Створення на основі документа Рахунок на оплату постачальника документа Надходження товарів та послуг;

6. Створення на основі документа Надходження товарів та послуг документа Реєстрація вхідного податкового документа;

7. Створення на основі документа Рахунок на оплату постачальника, або Надходження товарів та послуг документа Списання з банківського рахунку;

## 1.1. Створення документа Рахунок на оплату постачальника

## <u>Технологія роботи:</u>

- 1. В розділі програми *Купівлі* → *Купівлі* → *Рахунки на оплату постачальників* створити *Рахунок на оплату постачальника* від 12.09. (рік навчання).
- 2. У вікні, що відкрилося, потрібно створити новий документ від 12.09. (рік навчання), вид Операції: Покупка, комісія;
- 3. У полях шапки документа потрібно ввести наступні дані:
  - Контрагент Весна;
  - Договір Купівля зернових;
- 4. Заповнити на закладці Товари табличну частину згідно умов задачі;
- 5. Перейти на закладку Додатково, де ввести наступні дані у відповідних полях:
  - вхідний номер номер документа постачальника;
  - вхідна дата дата внесення документа у програму (в нашому випадку відповідає даті виписки документа);
  - відповідальний користувач програми, який створив даний документ;
- 6. Після заповнення усіх даних документ проводиться.

# 1.2. Створення документа Платіжне доручення або Списання з банківського рахунку

## <u>Технологія роботи:</u>

- 1. В розділі програми *Купівлі* відкрити журнал *Рахунки на оплату* постачальників;
- 2. У вікні, що відкрилося, потрібно встановити курсор на рахунок, по якому буде здійснюватися оплата. За допомогою команди Створити на підставі сформувати Платіжне доручення або Списання з банківського рахунку;
- 3. Програма сформує документ Платіжне доручення, в якому основні поля вже заповнені.
- 4. В полях документа, які незаповнені, потрібно ввести наступні дані:
  - Дата документа 13.09.\_ (рік навчання);
  - В полі Оплачено встановити відмітку;
  - Дата оплати 13.09. \_ (рік навчання);
  - В полі Сума ввести суму згідно умов оплати (50 % вартості ТМЦ);
- 5. Після заповнення усіх даних документ проводиться.

# 1.3. Створення документа Довіреність

## <u>Технологія роботи:</u>

- 1. В розділі програми *Купівлі* відкрити журнал *Рахунки на оплату* постачальників;
- 2. У вікні, що відкрилося, потрібно встановити курсор на рахунок, на підставі якого буде виписана Довіреність. За допомогою команди *Створити на підставі* сформувати *Довіреність*;
- 3. Програма сформує документ Довіреність, в якому основні поля вже заповнені.
- 4. В полях документа, які незаповнені, потрібно ввести наступні дані:
  - Дата документа 13.09.\_ (рік навчання);
  - Підзвітна особа Петренко П.С.;
- 5. На закладці Додатково можна ввести номер Довіреності, якщо вона є бланком суворого обліку;
- 6. Після заповнення усіх даних документ проводиться.

# 1.4. Створення документа Реєстрація вхідного податкового документа

- 1. В розділі програми Банк і каса відкрити журнал Банківські виписки;
- 2. У вікні, що відкрилося, потрібно встановити курсор на *Списання з банківського рахунку*, на підставі якого буде створений документ Реєстрація вхідного податкового документа;
- 3. Програма сформує документ Реєстрація вхідного податкового документа, в якому основні поля вже заповнені.

- 4. В полях документа, які незаповнені, потрібно ввести наступні дані:
  - дата документа 13.09. \_ (рік навчання);
  - номер вхідного податкового документа номер документа постачальника;
  - дата вхідного податкового документа дата виписки документа постачальником;
- 5. Створити в табличній частині документа закладки Номенклатура новий запис, в якому заповнити поля:
  - % ПДВ 20 %;
  - сума без ПДВ вводиться сума без ПДВ, яка була сплачена постачальнику, як передоплата.
- 6. Після заповнення усіх даних документ проводиться.

#### 1.5. Створення документа Надходження товарів та послуг

#### <u>Технологія роботи:</u>

- 1.1. В розділі програми *Купівлі* відкрити журнал *Рахунки на оплату* постачальників;
- 2. У вікні, що відкрилося, потрібно встановити курсор на рахунок, на підставі якого буде виписана накладна. За допомогою команди Створити на підставі сформувати Надходження товарів і послуг;
- 3. Програма сформує документ Надходження товарів та послуг, в якому основні поля вже заповнені. Вид операції Покупка, комісія.
- 4. В полях документа, які незаповнені, потрібно ввести наступні дані:
  - Дата документа 15.09. \_ (рік навчання);
  - Склад Склад ТМЦ;
- 5. Перейти на закладку Додатково, де ввести наступні дані у відповідних полях:
  - вхідний номер номер документа постачальника;
  - вхідна дата дата внесення документа у програму (в нашому випадку відповідає даті виписки документа);
  - відповідальний користувач програми, який створив даний документ;
- 6. Після заповнення усіх даних документ проводиться.

#### 1.6. Створення документа Реєстрація вхідного податкового документа

Реєстрація другої податкової накладної постачальника по даній операції відбувається аналогічно першій реєстрації податкової накладної постачальника, але документом-основою буде не *Списання з банківського рахунку*, а *Надходження товарів та послуг*. При цьому потрібно пам'ятати, що половину суми ПДВ по договору ми вже відобразили першою податковою накладною

постачальника.

Завдання для самостійного виконання. Створити та провести податкову накладну № 8 від 15.09. (рік навчання), одержану від СТОВ «Весна».

#### 1.7. Створення документа Списання з банківського рахунку або Платіжне доручення

Відображення погашення залишку постачальнику по даній операції відбувається аналогічно першій оплаті. При цьому потрібно пам'ятати, що половину суми по договору ми вже сплатили.

Завдання для самостійного виконання. Відобразити погашення заборгованості перед СТОВ «Весна» 19.09. (рік навчання).

#### ЗАВДАННЯ № 13

# ДОДАТКОВІ ВИТРАТИ ІЗ ПРИДБАННЯ ТМЦ. ПРИДБАННЯ УСТАТКУВАННЯ

#### 1. Відображення понесення додаткових витрат на придбання ТМЦ

Відобразити в програмі доставку придбаних ТМЦ у ТОВ «Весна». Доставку здійснило ТОВ «Перевізник» згідно рахунка № 8 від 15.09.\_ (рік навчання). Вартість транспортних послуг по Україні становила <u>згідно варіанту</u> грн. без ПДВ.

Постачальник 15.09.\_ (рік навчання) виписав Акт виконаних робіт № 8 на суму <u>згідно варіанту</u> грн. без ПДВ.

Підприємство 19.09. (рік навчання) оплатило 100 % вартості доставки ТМЦ.

#### Відображення операції у програмі:

1. Створення документу Рахунок на оплату постачальника;

2. Створення на основі документа Надходження товарів і послуг документа Надходження додаткових витрат;

3. Створення на основі документа Рахунок на оплату постачальника документа Платіжне доручення;

4. Створення на основі документа Платіжне доручення документа Реєстрація вхідного податкового документа;

#### 1.1. Створення документа Рахунок на оплату постачальника

#### <u>Технологія роботи:</u>

67

- 1. В розділі програми *Купівлі* → *Купівлі* → *Рахунки на оплату постачальників* створити *Рахунок на оплату постачальника*.
- 2. У вікні, що відкрилося, потрібно створити новий документ від 15.09. (рік навчання), вид Операції: Покупка, комісія;
- 3. У полях шапки документа потрібно ввести наступні дані:
  - Контрагент Перевізник;
  - Договір Доставка ТМЦ (потрібно створити), з наступними параметрами:
    - найменування Доставка ТМЦ;
    - для друку Доставка ТМЦ;
    - вид договору за допомогою кнопки вибору вибираємо тип договору:
       3 постачальником;
    - номер вводиться порядковий номер договору: -;
    - від вводиться дата підписання договору: -;
    - по бух. обліку По розрахункових документах;
    - по обліку ПДВ По розрахункових документах, зняти галочку Складний облік ПДВ;
    - вид взаєморозрахунків Безготівкові;
    - тип ціни Основна ціна закупівлі;
    - вид діяльності Операційна;
- 4. Заповнити на закладці Послуги табличну частину згідно умов задачі:
  - номенклатура вибрати елемент Транспортні послуги по Україні із папки Послуги довідника Номенклатура (елемент потрібно створити), з наступними параметрами:
    - коротке та повне найменування Транспортні послуги по Україні;
    - відмітити поле Послуга;
    - одиниця виміру грн. (у Класифікаторі код 2454);
    - ставка ПДВ 20 %;
    - записати елемент та вибрати його.
  - кількість 1;
  - ціна <u>згідно варіанту</u> грн.;
  - %ПДВ Не ПДВ.
- 5. Перейти на закладку Додатково, де ввести наступні дані у відповідних полях:
  - вхідний номер номер документа постачальника;
  - вхідна дата дата внесення документа у програму (в нашому випадку відповідає даті виписки документа);
  - відповідальний користувач програми, який створив даний документ;
- 6. Після заповнення усіх даних документ проводиться.

#### 1.2. Створення документа Надходження додаткових витрат

#### <u>Технологія роботи:</u>

- 1. В розділі програми *Купівлі* → *Купівлі* → відкрити журнал *Надходження товарів і послуг*.
- 2. У вікні, що відкрилося, потрібно встановити курсор на документ, по якому надійшли ТМЦ, по яких несуться додаткові витрати.
- 3. За допомогою команди Створити на підставі сформувати Надходження додаткових витрат;
- 4. Програма сформує документ Надходження додаткових витрат, в якому основні поля вже заповнені.
- 5. В полях документа, які не заповнені, потрібно ввести наступні дані:
  - дата документа 15.09. \_ (рік навчання);
  - сума без ПДВ сума понесених додаткових витрат без ПДВ (<u>згідно</u> <u>варіанту</u> грн.);
  - контрагент вноситься контрагент, який надав послуги чи виконав роботи, що відносяться до додаткових витрат (Перевізник);
  - договір вибирається договір, згідно якого були понесені додаткові витрати (Доставка ТМЦ);
  - спосіб розподілу вибирається спосіб розподілу додаткових витрат між ТМЦ, що надійшли (По сумі);
  - документ розрахунків вибирається документ, згідно якого здійснюються розрахунки з контрагентом (Рахунок на оплату постачальника від 15.09. (рік навчання);
  - ставка ПДВ вибирається ставка ПДВ, яка використовується при розрахунках із контрагентом (Не ПДВ%);
- 5. Перейти на закладку Додатково, де ввести наступні дані у відповідних полях:
  - вхідний номер номер документа постачальника;
  - вхідна дата дата внесення документа у програму (в нашому випадку відповідає даті виписки документа);
  - відповідальний користувач програми, який створив даний документ;
- 6. Після заповнення усіх даних документ проводиться.

## 1.3. Створення документа Списання з банківського рахунку

Відображення погашення заборгованості постачальнику по доставці відбувається аналогічно, як і іншим контрагентам.

Завдання для самостійного виконання. Відобразити погашення

заборгованості перед ТОВ «Перевізник» 19.09. (рік навчання).

#### 2. Відображення придбання у постачальника ТМЦ

Завдання для самостійного виконання. Відобразити в програмі придбання у ПАТ «Автоліга» (платник ПДВ), згідно рахунка-фактури № 5 від 26.09.\_\_ (рік навчання) автомобіля WV T4 вартістю 187 500,00 грн. (без ПДВ). Автомобіль був оприбуткований на Склад ОЗ 29.09.\_\_ (рік навчання) згідно видаткової накладної № 12 від 29.09.\_\_ (рік навчання). Також постачальник виписав податкову накладну № 12 від 29.09.\_\_ (рік навчання). Оплати за автомобіль не було. Рахунок-фактуру створювати із видом операції Устаткування. Елемент Автомобіль WV T4 довідника Номенклатура створювати в папці Устаткування до встановлення. Рахунок обліку придбання автомобіля – 1521, податкове призначення – Опод. ПДВ, операція відноситься до поставок основних фондів.

# ЗАВДАННЯ № 14 ОБЛІК РЕАЛІЗАЦІЇ ПРОДУКЦІЇ. РУЧНІ ОПЕРАЦІЇ

Програма «Бухгалтерія 8 для України» дає змогу автоматизувати облік реалізації продукції і товарів в організації. У програмі можна створити всі документи по реалізації (рахунок покупцю, видаткова накладна (акт), податкова накладна).

Розглянемо облік реалізації ТМЦ у програмі.

#### 1. Відображення реалізації у продукції покупцю

Відобразити в програмі реалізацію ТОВ «Радуга» (платник ПДВ), згідно договору № 1 від 13.09. (рік навчання) наступної продукції:

- 8,0 т. борошна пшеничного (вищ. гат.) по ціні 18 000,00 грн. (без ПДВ).
- 2,0 т. борошна пшеничного (1 гат.). по ціні 16 500,00 грн. (без ПДВ).
- 1,0 т. борошна житнього (вищ. гат.). по ціні 17 000,00 грн. (без ПДВ).

Оплата згідно договору відбувається по схемі – 50 % передоплати, поставка, 50 % кінцевого розрахунку.

Для здійснення оплати підприємство виставило рахунок-фактуру № 1 від 15.09.\_\_ (рік навчання).

ТОВ «Радуга» 16.09.\_\_ (рік навчання) оплатило 50 % вартості ТМЦ (документ «надходження на банківський рахунок») та виписало довіреність № 4 від 16.05.\_\_ (рік навчання) на експедитора Петренка С.П. на отримання ТМЦ.

Підприємство 16.09.\_\_ (рік навчання) виписало податкову накладну № 1 на суму передоплати.

Підприємство 19.09. (рік навчання) відвантажило ТМЦ за видатковою

накладною № 1 (у ній вказано довіреність) та виписало податкову накладну № 2 на суму залишку.

ТОВ «Радуга» 21.09. (рік навчання) оплатило залишок по договору.

# Відображення операцій у програмі:

1. Створення документу Рахунок на оплату покупцю;

2. Створення на основі документа Рахунок на оплату покупцю документа Надходження на банківський рахунок;

3. Створення на основі документа Рахунок на оплату покупцю документа Реалізація товарів та послуг;

4. Створення на основі документа Реалізація товарів та послуг документа Податкова накладна;

5. Створення на основі документа Рахунок на оплату покупцю документа Надходження на банківський рахунок;

# 1.1. Створення документа Рахунок на оплату покупцю

## <u>Технологія роботи:</u>

- 1. На Панелі розділів відкрити закладку Продажі та зайти у журнал Рахунки на оплату покупцям;
- 2. У вікні, що відкрилося, потрібно створити новий документ від 15.09. (рік навчання);
- 3. У полях шапки документа потрібно ввести наступні дані:
  - Контрагент Радуга;
  - Договір Продаж борошна, в який потрібно внести наступні зміни:
    - для друку Договір купівлі-продажу № 1 від 15.09. (рік навчання);
    - номер 1;
    - від 15.09. (рік навчання);
    - вид діяльності Операційна.
- Банківський рахунок ПРИВАТБАНК-гривня;
- 4. Заповнити на закладці Товари табличну частину згідно умов задачі (кнопка додати або підбір);
- 5. Заповнити на закладці Додатково:
  - Склад Склад ТМЦ;
  - Адреса доставки Фактична адреса контрагента;
- 6. Після заповнення усіх даних документ проводиться.

# 1.2. Створення документа Надходження на банківський рахунок

# <u>Технологія роботи:</u>

1. На Панелі розділів відкрити закладку Продажі та зайти у журнал Рахунки на оплату покупцям;

- 2. У вікні, що відкрилося, потрібно встановити курсор на рахунок, по якому буде здійснюватися оплата, натиснути Створити на підставі та вибрати документ Надходження на банківський рахунок;
- 3. Програма сформує документ Надходження на банківський рахунок, в якому основні поля вже заповнені.
- 4. В полях документа, які незаповнені, потрібно ввести наступні дані:
  - Дата документа 16.09. (рік навчання);
  - Сума 50% передоплати (використати калькулятор у клітинці заповнення);
  - Відповідальний користувач програми, який створив даний документ;
- 5. Після заповнення усіх даних документ проводиться.

# 1.3. Створення документа Реалізація товарів та послуг

## <u>Технологія роботи:</u>

- 1. На Панелі розділів відкрити закладку Продажі та зайти у журнал Рахунки на оплату покупцям;
- 2. У вікні, що відкрилося, потрібно встановити курсор на рахунок, по якому буде здійснюватися оплата, натиснути «Створити на підставі» та вибрати документ «Реалізація товарів та послуг»;
- 3. Програма сформує документ «Реалізація товарів та послуг», в якому основні поля вже заповнені.
- 4. В полях документа, які незаповнені, потрібно ввести наступні дані:
  - Дата документа 19.09. (рік навчання);
  - Склад Склад ТМЦ;
  - Відповідальний користувач програми, який створив даний документ;
- 5. Перейти на закладку Додатково, де ввести наступні дані у відповідних полях:
  - Вантажоодержувач контрагент, який отримує ТМЦ (Веселка);
  - Місце складання документа населений пункт. Де складено документ (м. Київ);
  - Представник організації співробітник, який відпускає продукцію (Карась М.І.);
  - Представник контрагента співробітник контрагента, який одержує продукцію (експедитор Петренко С.П.);
- Реквізити документа, що підтверджує повноваження довіреність № 4 від 16.09. (рік навчання);
- 6. Після заповнення усіх даних документ проводиться.

## 1.4. Створення документа Податкова накладна
#### <u>Технологія роботи:</u>

- 1. На Панелі розділів відкрити закладку Продажі та зайти у журнал «Реалізація товарів і послуг»;
- 2. У вікні, що відкрилося, потрібно встановити курсор на рахунок, по якому буде здійснюватися оплата, натиснути «Створити на підставі» та вибрати документ «Податкова накладна»;
- 3. Програма сформує документ Податкова накладна, в якому основні поля вже заповнені.

В полях документа потрібно ввести наступні дані:

- Хто виписав податкову накладну вибирається співробітник, який підписує податкові накладні (Бухгалтер);
- Поставити галочку в полі «включено до ЄРПН» (Єдиного реєстру податкових накладних);
- 5. Після заповнення усіх даних документ проводиться.

## 1.5. Створення документа Надходження на банківський рахунок

Відображення погашення залишку постачальнику по даній операції відбувається аналогічно першій оплаті. При цьому потрібно пам'ятати, що половину суми по договору ми вже одержали.

Завдання для самостійного виконання. Відобразити погашення заборгованості ТОВ «Радуга» 21.05. (рік навчання).

Програма «Бухгалтерія 8 для України» дає змогу автоматизувати облік багатьох господарських операцій, але не усіх можливих. Разом із тим в програмі є можливість відображення таких операцій. Відображаються такі операції ручним введенням.

# 2. Відображення ручною операцією нарахування відсотків на залишок коштів на рахунку

Відобразити 05.09. (рік навчання) нарахування відсотків на залишок коштів на рахунку в сумі 650,00 грн.

Відображення операції у програмі:

1. Документом Операції введені вручну;

## 2.1. Нарахування відсотків на залишок коштів на рахунку

- 1. Виконати Операції →Бухгалтерський облік→ Операції введені вручну;
- 2. У вікні, що відкрилося, потрібно створити новий документ від 05.09. (рік навчання);
- 3. Заповнити поля нового документу згідно умов операції:

- Дата документа 05.09. (рік навчання);
- Зміст Нарахування відсотків;

4. Поля табличної частини документа заповнити відповідно до таблиці 11:

| Рахунок | Субконто ДТ1 | Рахунок | Субконто КТ1                                           | Canto  |
|---------|--------------|---------|--------------------------------------------------------|--------|
| ДT      | Субконто ДТ2 | КТ      | Субконто КТ2                                           | Сума   |
| 373     | Приватбанк   | 732     | Статті доходів за структурою<br>Декларації по прибутку | 650,00 |
|         | ПКО          |         |                                                        |        |

11. Нарахування відсотків на залишок коштів на рахунку

5. Після внесення даних потрібно провести документ.

ЗАВДАННЯ № 15

# ОБЛІК ОСНОВНИХ ЗАСОБІВ, МНМА ТА МШП

#### 1. Введення в експлуатацію основного засобу

Відобразити 30.09. (рік навчання) введення в експлуатацію придбаного автомобіля WV T4 з наступними експлуатаційними характеристиками:

- підрозділ використання Виробництво;
- рахунок обліку 105;
- податкова група 5;
- МВО директор Білий Б.І.;
- податкове призначення оподаткування ПДВ;
- рахунок нарахування амортизації 131;
- спосіб нарахування амортизації прямолінійний;
- спосіб відображення витрат по амортизації основні засоби та МНМА (загальновиробничі)
- строк корисного використання 10 років;
- ліквідаційна вартість 5 000,00 грн.

Відображення операції у програмі:

1. Документ Введення в експлуатацію ОЗ;

### 1.1. Створення документа Введення в експлуатацію ОЗ

- 1. Панель розділів ОЗ і НМА → Надходження основних засобів → Введення в експлуатацію ОЗ;
- 2. У вікні, що відкрилося, потрібно створити новий документ в режимі Устаткування від 30.09. (рік навчання), де подія ОЗ (введення в експлуатацію) вводиться автоматично;

- 3. У документі, що відкрився, на закладці Основні засоби заповнюємо наступні поля:
  - підрозділ Виробництво;
  - Устаткування Автомобіль WV Т4;
  - Склад Склад ОЗ;
  - Рахунок інвестицій 1521;
  - податкове призначення Опод. ПДВ;
- 4. Перейти на закладку Облікові дані та заповнити наступні поля:
  - MBO Білий Б.І.;
  - рахунок обліку 105;
  - враховувати як Виробниче;
  - податкове призначення Опод. ПДВ;
  - нараховувати амортизацію відмітити;
  - податкова група O3 5;
  - рахунок нарахування амортизації 131;
- спосіб нарахування амортизації прямолінійний;
- спосіб відображення витрат по амортизації основні засоби та МНМА

(загальновиробничі);

- строк корисного використання у місяцях 120;
- ліквідаційна вартість 5 000,00 грн

5. У табличній частині в колонці Основний засіб вибираємо засіб, який вводимо в експлуатацію – Автомобіль WV T4 (елемент потрібно створити в папці Транспортні засоби довідника Основні засоби з відміткою Автотранспорт);

6. Після заповнення усіх даних документ проводиться.

Завдання для самостійного виконання. Ввести в експлуатацію 20.09. (рік навчання) факсимільний апарат Panasonic FC-2100 наступними експлуатаційними характеристиками:

- підрозділ використання Адміністрація;
- paxyнок обліку 1121;
- рахунок інвестицій 1531;
- податкова група 11;
- MBO директор Білий Б.І.;
- податкове призначення оподаткування ПДВ;
- рахунок нарахування амортизації 1321;
- спосіб нарахування амортизації 50%-50%;
- спосіб відображення витрат по амортизації основні засоби та МНМА (адміністративні).

Основний засіб потрібно створити в папці МНМА довідника Основні

засоби.

#### 2. Введення в експлуатацію МШП

Відобразити 20.09. (рік навчання) введення в експлуатацію придбаного електрочайника Saturn з наступними експлуатаційними характеристиками:

- підрозділ використання Адміністрація;
- МВО директор Білий Б.І.;
- рахунок обліку 221;
- строк корисного використання 1 рік;
- податкове призначення оподаткування ПДВ;
- спосіб відображення витрат основні засоби та МНМА (адміністративні) <u>Відображення операції у програмі:</u>
  - 1. Документ Передача малоцінних активів в експлуатацію;

### 2.1. Створення документа Передача малоцінних активів в експлуатацію

### <u>Технологія роботи:</u>

- 1. Панель розділів ОЗ і НМА → Малоцінні активи → Передача МА в експлуатацію;
- 2. У вікні, що відкрилося, потрібно створити новий документ від 20.09. (рік навчання);
- 3. У документі, що відкрився, заповнюємо наступні поля:
  - склад Склад ОЗ;
  - підрозділ Адміністрація;
- 4. На закладці Малоцінні активи створюємо новий запис та заповнюємо наступні поля:
  - MBO Білий Б.І.;
  - Малоцінний актив Електрочайник Saturn (елемент потрібно створити з наступними характеристиками):
    - номенклатура Електрочайник Saturn;
    - найменування Електрочайник Saturn;
    - вид малоцінного актива Малоцінний швидкозношуваний предмет;
    - строк корисного використання у місяцях 12;
    - спосіб відображення витрат основні засоби та МНМА (адміністративні);
  - кількість 1;
    - рахунок обліку 221;
- 5. Після заповнення усіх даних документ проводиться.

#### 3. Списання малоцінного необоротного матеріального активу

Відобразити 23.09. (рік навчання) списання телефонної станції, яка

вийшла із ладу та не підлягає ремонту.

Відображення операції у програмі:

1. Документ Списання ОЗ;

## 3.1. Створення документа Списання ОЗ

#### <u>Технологія роботи:</u>

- 1. Панель розділів ОЗ і НМА → Вибуття основних засобів → Списання ОЗ;
- 2. У вікні, що відкрилося, потрібно створити новий документ від 23.09. (рік навчання);
- 3. У документі, що відкрився, заповнюємо наступні поля:
  - подія Списання;
  - причина Вихід із ладу (створити);
- 4. На закладці Основні засоби створюємо новий запис та у полі Основний засіб вибираємо Телефонна станції із папки МНМА.
- 5. Натискуємо кнопку Заповнити → Для списку ОЗ. Поля документу автоматично заповняться.
- 6. перейти на закладку Додатково, та заповнити наступні поля:
  - рахунок 976;
  - субконто 1 Залишкова вартість необоротних активів при списанні;
  - податкове списання витрат Госп. д-сть;
- 7. Після заповнення усіх даних документ проводиться.

### 4. Списання основного засобу для подальшої реалізації

Відобразити 27.05. (рік навчання) списання ВМШ для подальшої реалізації.

Відображення операції у програмі:

1. Документ Підготовка до передачі ОЗ;

### 4.1. Створення документа Підготовка до передачі ОЗ

- 1. Панель розділів ОЗ і НМА → Вибуття основних засобів → Підготовка до передачі ОЗ;
- 2. У вікні, що відкрилося, потрібно створити новий документ від 27.09. (рік навчання);
- 3. У документі, що відкрився, заповнюємо наступні поля:
  - подія Підготовка до передачі;
  - списувати суму дооцінки на нерозподілений прибуток встановити відмітку;
- 4. На закладці Основні засоби створюємо новий запис та у полі Основний засіб

вибираємо BMW.

- 5. Натискуємо кнопку Заповнити → Для списку ОЗ. Поля документу автоматично заповняться.
- 6. Після заповнення усіх даних документ проводиться.

## ЗАВДАННЯ № 16 ЗАКРИТТЯ ПЕРІОДУ, ВИЗНАЧЕННЯ ФІНАНСОВИХ РЕЗУЛЬТАТІВ, СКЛАДАННЯ ЗВІТНОСТІ

Після відображення усіх господарських операцій за місяць можна закривати період у програмі. При закритті періоду програма автоматично здійснює наступні операції та розрахунки:

- нараховує амортизацію;
- переоцінює валютні кошти;
- розподіляє T3B;
- коригує фактичну вартість номенклатури;
- списує витрати майбутніх періодів;
- розраховує і коригує собівартість продукції (послуг);
- переоцінює вартість запасів;
- закриває регістри податкового обліку.

Але перед виконання закриття місяця, для коректності цього процесу, потрібно встановити порядок, в якому будуть закриватися підрозділи підприємства, та методи розподілу непрямих витрат. Здійснюється це з допомогою запису в регістри відомостей Порядок підрозділів для закриття витрат та Методи розподілу непрямих витрат.

#### 1. Встановлення порядку підрозділу для закриття витрат

Відобразити 05.09.\_\_ (рік навчання) порядок підрозділів для закриття витрат. Першим закривається підрозділ Виробництво, другим – Адміністрація, останнім – Збут. Або можна залишити автоматичне налаштування.

Відображення операції у програмі:

1. Запис у регістр відомостей Порядок підрозділів для закриття витрат;

### 1.1. Створення запису у регістр відомостей Порядок підрозділів для закриття витрат

#### <u>Технологія роботи:</u>

 На панелі розділів виконати Головне → Налаштування → Облікова політика. Зайти вже в створений раніше документ, відкрити закладку Переділи та відмітити Задається вручну. Після цього відкрити порядок підрозділів для закриття рахунку 23.

- 2. У вікні, що відкрилося, потрібно створити новий запис від 01.09. (рік навчання);
- 3. В табличній частині вікна, що відкрилося, за допомогою стрілок ↓, ↑ встановити підрозділи в наступному порядку:
  - 1. Виробництво;
  - 2. Адміністрація;
  - 3. Збут.
- 4. Після внесення даних потрібно провести документ.

#### 2. Встановлення методів розподілу непрямих витрат

Відобразити 05.09. (рік навчання) методи розподілу непрямих витрат. Розподіляються витрати підрозділу Виробництво, віднесені на рах.91. База розподілу – Матеріальні витрати.

Відображення операції у програмі:

1. Запис у регістр відомостей Методи розподілу непрямих витрат;

# 2.1. Створення запису у регістр відомостей Методи розподілу непрямих витрат

#### <u>Технологія роботи:</u>

- На панелі розділів виконати Головне → Налаштування → Облікова політика. Зайти вже в створений раніше документ, відкрити закладку Загальновиробничі та натиснути на Методи розподілу непрямих витрат організацій.
- 2. У вікні, що відкрилося, потрібно створити новий запис від 01.03. (рік навчання) з наступними параметрами:

Період – 01.03. (рік навчання);

Організація – ВИБІР ПРОФЕСІОНАЛІВ;

Рахунок – 91;

Підрозділ – Виробництво;

База розподілу – Матеріальні витрати;

3.Після внесення даних потрібно провести документ.

#### 3. Групове перепроведення документів

Інколи при закритті періоду, не закривається той чи інший рахунок, не нараховується амортизація і т.п. У таких випадках для відновлення хронології логічних ланцюжків потрібно перепровести документи за період.

Для таких задач існує модуль «**Групового перепроведення документів**». Знаходиться в розділі Операції → Групове перепроведення документів.

### 4. Закриття місяця

Відобразити 30.09. (рік навчання) закриття травня місяця.

Відображення операції у програмі:

1. Документом Закриття місяця;

## 4.1. Створення документу Закриття місяця

## <u>Технологія роботи:</u>

- 1. Виконати Операції → Закриття періоду → Закриття місяця;
- 2. У вікні, що відкрилося, потрібно створити новий документ від 30.09. (рік навчання) з наступними параметрами:
  - Дата 30.09. (рік навчання);
  - Встановити відмітки в наступних полях:
    - нарахувати амортизацію по БО та ПО;
    - розподіл ТЗВ по БО та ПО;
    - коригування фактичної вартість номенклатури по БО та ПО;
    - списання витрати майбутніх періодів по БО та ПО;
    - розрахунок і коригування собівартість продукції (послуг) по БО та ПО;
    - технологічні операції по податковому обліку по ПО ;
- 3. Після внесення даних потрібно провести документ.

Після закриття місяця і віднесення усіх витрат і доходів на рахунки 7 та 9 класів на підприємстві можна визначати фінансовий результат від діяльності підприємства.

## 5. Визначення фінансового результату.

Відобразити 30.09. (рік навчання) закриття визначення фінансового результату за Вересень місяць.

Відображення операції у програмі:

1. Документом Визначення фінансових результатів;

## 5.1. Створення документу Визначення фінансових результатів

- 1. Виконати Операції → Закриття періоду → Визначення фінансових результатів;
- 2. У вікні, що відкрилося, потрібно створити новий документ від 30.09. (рік навчання) з наступними параметрами:
  - Дата 30.09. (рік навчання) час 23.59.59;
  - Встановити відмітку в полі Закривати доходи та витрати рахунок 79);
  - Встановити відмітку в полі Розраховувати прибуток/збиток (на рахунок 44);

- Відповідальний – користувач програми, який створив даний документ;

3. Після внесення даних потрібно провести документ.

Вся введена інформація із програми виводиться у вигляді звітів. Звіти знаходяться у меню «Звіти» та «Керівнику».

#### 6. Формування фінансової звітності

Після закриття місяця і віднесення усіх витрат і доходів на рахунки 7 та 9 класів на підприємстві можна сформувати фінансову звітність.

#### Регламентовані звіти

Сформувати регламентований звіт «Баланс» та «Звіт про фінансові результати» за 3 квартал 20\_\_ (рік навчання).

Відображення операції у програмі:

1. Звіт «Звіт про фінансові результати»;

#### **Формування звіту Звіт малого підприємства. Збереження звіту** *Технологія роботи:*

1. Виконати Звіти → Регламентована звітність → Регламентовані звіти вбудовані;

2. У вікні, що відкрилося, відкрити Баланс.

3. У вікні, що відкрилося, встановити період 3 квартал 20\_ (рік навчання) та натиснути ОК;

4. Заповнити звіт у тисячах гривень з точністю 1.

#### Регламентовані звіти

Самостійно сформувати регламентовані звіти – Баланс (звіт про фінансовий стан) та звіт про рух грошових коштів за 3 квартал 20\_ (рік навчання).

# Додаток 1

| r             |                    | -                 |                          |                                    |  |  |  |  |  |  |
|---------------|--------------------|-------------------|--------------------------|------------------------------------|--|--|--|--|--|--|
|               | Вид операції       |                   |                          |                                    |  |  |  |  |  |  |
| №<br>варіанта | Залишок у<br>банку | Залишок у<br>касі | Видана<br>підзвітна сума | Вартість<br>транспортних<br>послуг |  |  |  |  |  |  |
| 1             | 200 000            | 3 750,00          | 8050                     | 2970                               |  |  |  |  |  |  |
| 2             | 205 000            | 3 745,00          | 8055                     | 2965                               |  |  |  |  |  |  |
| 3             | 210 000            | 3 730,00          | 8060                     | 2960                               |  |  |  |  |  |  |
| 4             | 215 000            | 3 735,00          | 8065                     | 2955                               |  |  |  |  |  |  |
| 5             | 220 000            | 3 730,00          | 8070                     | 2950                               |  |  |  |  |  |  |
| 6             | 225 000            | 3 725,00          | 8075                     | 2945                               |  |  |  |  |  |  |
| 7             | 230 000            | 3 720,00          | 8080                     | 2940                               |  |  |  |  |  |  |
| 8             | 235 000            | 3 715,00          | 8085                     | 2935                               |  |  |  |  |  |  |
| 9             | 240 000            | 3 710,00          | 8090                     | 2930                               |  |  |  |  |  |  |
| 10            | 245 000            | 3 705,00          | 8095                     | 2925                               |  |  |  |  |  |  |
| 11            | 250 000            | 3 700,00          | 8100                     | 2920                               |  |  |  |  |  |  |
| 12            | 255 000            | 3 695,00          | 8105                     | 2915                               |  |  |  |  |  |  |
| 13            | 260 000            | 3 690,00          | 8110                     | 2910                               |  |  |  |  |  |  |
| 14            | 265 000            | 3 685,00          | 8115                     | 2905                               |  |  |  |  |  |  |
| 15            | 270 000            | 3 680,00          | 8120                     | 2900                               |  |  |  |  |  |  |
| 16            | 275 000            | 3 675,00          | 8125                     | 2895                               |  |  |  |  |  |  |
| 17            | 280 000            | 3 670,00          | 8130                     | 2890                               |  |  |  |  |  |  |
| 18            | 285 000            | 3 665,00          | 8135                     | 2885                               |  |  |  |  |  |  |
| 19            | 290 000            | 3 660,00          | 8140                     | 2880                               |  |  |  |  |  |  |
| 20            | 295 000            | 3 655,00          | 8145                     | 2875                               |  |  |  |  |  |  |

# Дані по варіантам для виконання практичних робіт

# Додаток 2

# Дані для заповнення довідника Контрагенти

| Розміщення     |                  |                     | Юридичні особи  |                 |                 | Банки               | Банки та митниці |             |  |
|----------------|------------------|---------------------|-----------------|-----------------|-----------------|---------------------|------------------|-------------|--|
| Назва          | Перевізник       | Автоліга            | Веселка         | Радуга          | Прогрес         | Київська            | ПриватБанк       | Rivera      |  |
|                |                  |                     |                 |                 |                 | митниця             |                  |             |  |
| Повна назва    | TOB              | ПАТ                 | ТОВ «Веселка»   | ТОВ «Радуга»    | CTOB            | Київська            | ПАТ КБ           | Rivera      |  |
|                | «Перевізник»     | «Автоліга»          |                 |                 | «Прогрес»       | митниця             | «Приватбанк»     |             |  |
| Організаційно- | Юридична         | Юридична            | Юридична        | Юридична        | Юридична        | Юридична            | Юрилина особа    | Юридична    |  |
| правова форма  | особа            | особа               | особа           | особа           | особа           | особа               | Торидична особа  | особа       |  |
| ЄДРПОУ         | 32771122         | 16286412            | 34965659        | 25489567        | 58743697        | 00137331            | 21705696         |             |  |
| ІПН            |                  | 162864126506        | 349656526595    | 2548956325      | 5874369965      |                     | 217056926658     |             |  |
| Фізична        | 03022, м. Київ,  | 03680, м. Київ, пр- | 18002, м.       | 04071, м. Київ, | 02090, м. Київ, | 03680, м.           | 03150, м. Київ,  | Туреччина   |  |
| адреса         | вул.             | т Академіка         | Черкаси, вул.   | вул.            | вул. Бутлерова, | Київ, вул.          | вул. Предславин- |             |  |
|                | Васильківська,30 | Глушкова, 15-Б      | Курортна, 11    | Ярославська, 57 | 1               | Лепсе, 8-А          | ська, 19         |             |  |
| Юридична       | 02092, м. Київ,  | 01001, м. Київ,     | 18002, м.       | 04071, м. Київ, | 02090, м. Київ, | 03680, м.           | 03150, м.Київ,   | Туреччина   |  |
| адреса         | вул.             | вул. Грінченко,     | Черкаси, вул.   | вул.            | вул. Бутлерова, | Київ, вул.          | вул. Предславин- |             |  |
|                | Марганецьк95     | 1                   | Курортна, 11    | Ярославська,    | 1               | Лепсе, 8-А          | ська, 19         |             |  |
|                |                  |                     |                 | 57              |                 |                     |                  |             |  |
| Телефон        | (044) 494-23-47  | (044) 279-57-34     | (0472) 45-07-79 | (044) 257-12-15 | (044) 593-03-29 | (044) 257-<br>85-48 | (044) 487-12-58  |             |  |
| № рахунка      | 260001057502     | 260008741256        | 260005984301    | 260005896358    | 260005898457    | 37349210002<br>6    | 32007192601      |             |  |
| МФО банку      | 321767           | 300465              | 354347          | 300711          | 320478          | 899998              | 300711           |             |  |
| Назва          | Перевезення      | Автомобіль          | Продаж          | Продаж          | Офісна техніка  | Митниця             | РКО              | Зерно       |  |
| договору       |                  |                     | борошна         | автомобіля      |                 |                     |                  |             |  |
| Вид договору   | 3 постачаль-     | 3 постачаль-        | 3 покупцем      | 3 покупцем      | З постачаль-    | Інше                | Інше             | 3 покупцем  |  |
|                | ником            | ником               |                 |                 | ником           |                     |                  |             |  |
| Взаєморозра-   | По договору в    | За                  | За              | За              | По ногорору в   |                     |                  | За          |  |
| хунки в обліку | цілому           | документами         | документами     | документами     | по договору в   | в ціпому            | по договору в    | документами |  |
| та по ПДВ      |                  | розрахунків         | розрахунків     | розрахунків     | цілому          | в цілому            | цілому           | розрахунків |  |
| Система        | Елиний полаток   | Пола                |                 | плв             | Єдиний          | Не платник          | Податок на       | Не платные  |  |
| оподаткування  | Сдинии податок   | ПОДа                |                 | идо             | податок і ПДВ   | по платник          | прибуток і ПДВ   | по платник  |  |

# Продовження додатку 2

| <b>TT</b> '               |             | • •                                                   |             |
|---------------------------|-------------|-------------------------------------------------------|-------------|
|                           | ODITOTITA T | O DA TITITAO                                          |             |
|                           |             | <u>UDINEAN NEW NEW NEW NEW NEW NEW NEW NEW NEW NE</u> | коштрятецти |
| / I a I I / I J I A S a I |             | $\mathbf{v}$                                          |             |
|                           |             |                                                       |             |

|                    |                        |                           | · · · · <b>1</b>          | -                         |                        |
|--------------------|------------------------|---------------------------|---------------------------|---------------------------|------------------------|
| Розміщення         |                        | Фізичні особи та СПД      |                           | Бюд                       | (жет                   |
| Назва              | Чередник I.I.          | Білий І.Б.                | Селинова Ю.Ю              | ДПІ у Голосіївському р-ні | УДКСУ у Голосіївському |
| Повна назва        | Чередник Іван Іванович | Білий Іван Богданович     | СПД Селинова Юлія         | ГУ Міндоходів у м. Києві  | р-ні м. Києва          |
|                    |                        |                           | Юріївна                   |                           |                        |
| Організаційно-     | Фізична особа          | Фізична особа             | Фізична особа             | Юридична особа            | Юридична особа         |
| правова форма      |                        |                           |                           |                           |                        |
| ДРФО / ЄДРПОУ      | 8597536894             | 5896475589                | 2039816069                | 32075021                  | 26077855               |
| Фізична адреса     | м. Київ, вул. Героїв   | м. Київ, вул. АкаБіломука | м. Київ, вул. Малишка, 3, | м. Київ, вул. Жилянська,  | м. Київ, вул. Велика   |
| Юридична адреса    | оборони, 12, кв. 25    | Глушкова, 24, кв. 28      | кв. 478                   | 23                        | Васильківська, 20      |
| Телефон            | (044) 527-69-89        | (044) 748-59-23           | (066) 316-85-45           | (044) 897-12-15           | (044) 478-20-20        |
| Паспорт            | HA 975678              | HA 531589                 | AA 657897                 |                           |                        |
| Виданий            | Полонським РВ УМВС     | Обухівським РВ УМВС       | Центральним РВ УМВС       |                           |                        |
|                    | України в Хмельницькій | України в Київський обл., | України у Вінницькій      |                           |                        |
|                    | обл., 12.04.02         | 30.09.93                  | обл., 02.04.02            |                           |                        |
| № рахунків         |                        |                           | 260030230744              | 37198201002659            | 31114009700003         |
|                    |                        |                           |                           | (ECB)                     | (Прибуток)             |
|                    |                        |                           |                           |                           | 31116029700003         |
|                    |                        |                           |                           |                           | (ПДВ)                  |
|                    |                        |                           |                           |                           | 33214800700003         |
|                    |                        |                           |                           |                           | (ПДФО)                 |
|                    |                        |                           |                           |                           | 31111763700003         |
|                    |                        |                           |                           |                           | (B3)                   |
| МФО банку          |                        |                           | 322313                    | 899998                    | 899998                 |
| Назва договору     | Статутний капітал      | Статутний капітал         | Обладнання                | Податки                   | Податки                |
| Вид договору       | Інше                   | Інше                      | З постачальником          | Інше                      | Інше                   |
| Взаєморозрахунки в |                        |                           |                           |                           |                        |
| обліку та по ПДВ   | по договору в циюму    | по договору в циюму       | по договору в циюму       | по договору в циюму       | по договору в циому    |
| Система            | На инотуше             | На инотици                |                           | На инстити                | На нистиче             |
| оподаткування      | пеплатник              | пе платник                | Сдинии податок            | пе платник                | пе платник             |

# Додаток 3

# Дані для заповнення довідника Номенклатура

| Розміщення | Найменування              | Одиниця | Номенклатурна | Ставка | Додаткові одиниці виміру (закладка Одиниці вим |            |         | ниці виміру) |
|------------|---------------------------|---------|---------------|--------|------------------------------------------------|------------|---------|--------------|
| (папка)    |                           | виміру  | група         | ПДВ    | одиниця                                        | коефіцієнт | одиниця | коефіцієнт   |
| Матеріали  | Жито (3 кл.)              | КГ      |               | 20 %   | Т                                              | 1000,00    | Ц       | 100,00       |
|            | Жито (4 кл.)              | КГ      |               | 20 %   | Т                                              | 1000,00    | Ц       | 100,00       |
|            | Пшениця (3 кл.)           | КГ      |               | 20 %   | Т                                              | 1000,00    | Ц       | 100,00       |
|            | Пшениця (4 кл.)           | КГ      |               | 20 %   | Т                                              | 1000,00    | ц       | 100,00       |
|            | Кукурудза (3 кл)          | КГ      |               | 20 %   | Т                                              | 1000,00    | Ц       | 100,00       |
|            | Висівки житні             | КГ      |               | 20 %   | Т                                              | 1000,00    | Ц       | 100,00       |
|            | Висівки пшеничні          | КГ      |               | 20 %   | Т                                              | 1000,00    | Ц       | 100,00       |
| Продукція  | Дерть кукурудзяна         | КГ      | Корми         | 20 %   | Т                                              | 1000,00    | Ц       | 100,00       |
|            | Кормова суміш             | КГ      | Корми         | 20 %   | Т                                              | 1000,00    | Ц       | 100,00       |
|            | Борошно пшеничне          | КГ      | Борошно       | 20 %   | Т                                              | 1000,00    | Ц       | 100,00       |
|            | (вищ. гат.)               |         |               |        |                                                |            |         |              |
|            | Борошно пшеничне (1 гат.) | КГ      | Борошно       | 20 %   | Т                                              | 1000,00    | Ц       | 100,00       |
|            | Борошно житнє (вищ. гат.) | КГ      | Борошно       | 20 %   | Т                                              | 1000,00    | ц       | 100,00       |
|            | Борошно житнє (1 гат.)    | КГ      | Борошно       | 20 %   | Т                                              | 1000,00    | Ц       | 100,00       |
|            | Крупа гречана             | КГ      | Крупи         | 20 %   | Т                                              | 1000,00    | Ц       | 100,00       |

# Додаток 4.

# Способи відображення витрат по амортизації

| Найменування                                         | Раху-<br>нок | Подат-<br>кове<br>призна-<br>чення | Стаття затрат на поліпшення ОЗ                                                                                                    | Аналітика                                                                                                    |                                                                                                    |                                                                                                    |  |
|------------------------------------------------------|--------------|------------------------------------|----------------------------------------------------------------------------------------------------|----------------------------------------------------------------------------------------------------|----------------------------------------------------------------------------------------------------|----------------------------------------------------------------------------------------------------|--|
| Основні засоби<br>та МНМА<br>адміністративні         | 92           | (не вик.)<br>Госп.<br>д-сть        | Статті витрат по П(С)БО 16 →<br>Адміністративні витрати → Ремонт ОЗ<br>загальногосподарського використання                                                 | Адмініст<br>рація                                                                                                    | Статті витрат по П(С)БО 16 → Адміністративні витра<br>Амортизація ОЗ загальногосподарського використа                           |                                                                                                    |  |
| Нематеріальні<br>активи<br>адміністративні           | 92           | (не вик.)<br>Госп.<br>д-сть        |                                                                                                    | Адмініст<br>рація                                                                                                    | Статті витрат по П(С)БО 16 → Адміністративні витра<br>Амортизація нематеріальних активів<br>загальногосподарського використання |                                                                                                    |  |
| Основні засоби<br>та МНМА<br>загальновироб-<br>ничі  | 91           | (не вик.)<br>Госп.<br>д-сть        | Статті витрат по П(С)БО 16 → Загаль-<br>новиробничі витрати → Ремонт ОЗ<br>загальновиробничого призначення (3ВЗ)                                           | Виробни<br>цтво                                                                                                    | Статті витрат по П(С)БО 16 → Загальновиробничі вит<br>→ Амортизація ОЗ загальновиробничого призначен                            |                                                                                                    |  |
| Основні засоби<br>та МНМА<br>борошномельне<br>вир-во | 231          |                                    |                                                                                                    | Виробни<br>цтво                                                                                                    | Борошно                                                                                                    | Статті витрат по П(С)БО 16 → Прямі вироб-                                                                                           |  |
| Основні засоби<br>та МНМА<br>круп'яне вир-во         | 231          |                                    |                                                                                                    | Виробни<br>цтво                                                                                                    | Крупи                                                                                                    | ничі витрати по елементах (враховуються при<br>заповненні СВ) → Прямі виробничі витрати:<br>амортизація ОЗ виробничого устаткування |  |
| Основні засоби<br>та МНМА<br>кормове вир-во          | 231          |                                    |                                                                                                    | Виробни<br>цтво                                                                                                    | Корми                                                                                                    |                                                                                                    |  |
| Основні засоби<br>та МНМА (збут)                     | 93           | (не вик.)<br>Госп.<br>д-сть        | Статті витрат по П(С)БО 16 → Витрати<br>на збут → Поліпшення й ремонт ОЗ,<br>пов'язаних зі збутом продукції, ви-<br>конанням робіт, наданням послуг (збут) | Статті витрат по П(С)БО 16 → Витрати на збут → Амортизація ОЗ<br>пов'язаних зі збутом продукції, виконанням робіт, наданням послуг |                                                                                                    |                                                                                                    |  |

# Додаток 5.

# Вихідні дані по основних засобах підприємства

| Назва                                       | Виробниче              | Борошно-               | BMW                | Крупорушка       | Офіс       | Систем-         | Монітор ТГТ<br>22 | БФП НР<br>Соlor |  |
|---------------------------------------------|------------------------|------------------------|--------------------|------------------|------------|-----------------|-------------------|-----------------|--|
|                                             | приміщення             | мельне<br>устаткування |                    |                  |            | нии олок        |                   | Color           |  |
|                                             | Закладка Облікові дані |                        |                    |                  |            |                 |                   |                 |  |
| Рахунок обліку                              | 103                    | 104                    | 105                | 104              | 103        | 104             | 104               | 104             |  |
| Податкове призначення                       |                        |                        |                    | Опод. ПД         | В          |                 |                   |                 |  |
| Поточна вартість,<br>Первісна вартість (БО) | 550 000                | 150 000                | 120 000            | 120 000          | 500 000    | 22 000          | 25 000            | 27 500          |  |
| Амортизуєма вартість                        | 550 000                | 150 000                | 120 000            | 120 000          | 500 000    | 22 000          | 25 000            | 27 500          |  |
| Сума накопиченої<br>амортизації (БО) і (ПО) | 100 000                | 76 790,17              | 114 803,33         | 50 910,67        | 29 250,00  | 5140,29         | 3030,57           | 11870,5         |  |
| Рахунок нарахування<br>амортизації          | 131                    | 131                    | 131                | 131              | 131        | 131             | 131               | 131             |  |
| Спосіб нарахування<br>амортизації           | Прямолінійний          |                        |                    |                  |            |                 |                   |                 |  |
| Податкова група ОЗ                          | Група 3                | Група 4                | Група 5            | Група 4          | Група 3    |                 | Група 4           |                 |  |
| Спосіб відображення                         |                        | Основні засо           | би та МНМА         |                  | Основн     | ні засоби та MI | НМА (адміністрат  | ливні)          |  |
| витрат по амортизації                       | (загально-             | (борошномель           | (адміністра-       | (круп'яне        |            |                 |                   |                 |  |
|                                             | виробничі)             | не вир-во)             | тивні)             | вир-во)          |            |                 |                   |                 |  |
| Підрозділ                                   | Вироб                  | ництво                 | Адміністрація      | Виробництво      |            | Адмін           | істрація          |                 |  |
| Строк корисного викори-<br>стання, міс.     | 600                    | 180                    | 180                | 180              | 600        | 84              | 84                | 84              |  |
| Ліквідаційна вартість (БО)                  | 5 000,00               | 7500,00                | 1 0000,00          | 5000,00          | 5 0000,00  | -               | -                 | -               |  |
|                                             |                        | Зс                     | акладка Загальні в | відомості (інше) |            |                 |                   |                 |  |
| Матеріально-                                | Карась М.І.            | Карпенко П.С.          | Дема І.Б.          | Карпенко П.С.    | Дема І.Б.  | Дема І.Б.       | Дема І.Б.         | Дема І.Б.       |  |
| відповідальна особа                         |                        |                        |                    |                  |            |                 |                   |                 |  |
|                                             |                        | -                      | Подія: введення в  | експлуатацію     |            |                 |                   |                 |  |
| Дата                                        | 25.09.2016             | 12.11.2016             | 28.03.2017         | 15.09.2017       | 25.04.2012 | 08.08.2015      | 12.01.2015        | 14.03.2018      |  |
| Подія                                       |                        | Введення в е           | ксплуатацію        |                  |            | Введення в      | експлуатацію      |                 |  |
| Назва документа                             |                        | Акт вводу в с          | експлуатацію       |                  |            | Акт вводу в     | експлуатацію      |                 |  |
| Номер документа                             | 1                      | 2                      | 3                  | 4                | 5          | 6               | 7                 | 9               |  |

#### НАВЧАЛЬНЕ ВИДАННЯ

ЛИТВИНЕНКО Володимир Сергійович

ДАНІЛОЧКІНА Оксана Валеріївна

# МЕТОДИЧНІ РЕКОМЕНДАЦІЇ

#### до виконання завдань по дисципліні

### «Бухгалтерський облік у прикладних програмних рішеннях»

# для студентів ОС «Бакалавр» спеціальності 071 «Облік і оподаткування»

Видання здійснене за авторським редагуванням

Відповідальний за випуск: В.С.Литвиненко

Підписано до друку 01.09.2020. Формат 60х84 1/17. Друк різографічний. Папір офсетний. Гарнітура Times New Roman. Умовн. друк. арк.5,6. Зам. № Наклад 100 прим.